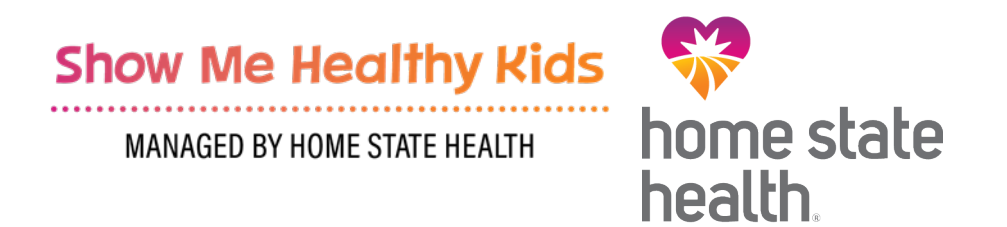

# Show Me Healthy Kids Claim Support and Portal Training

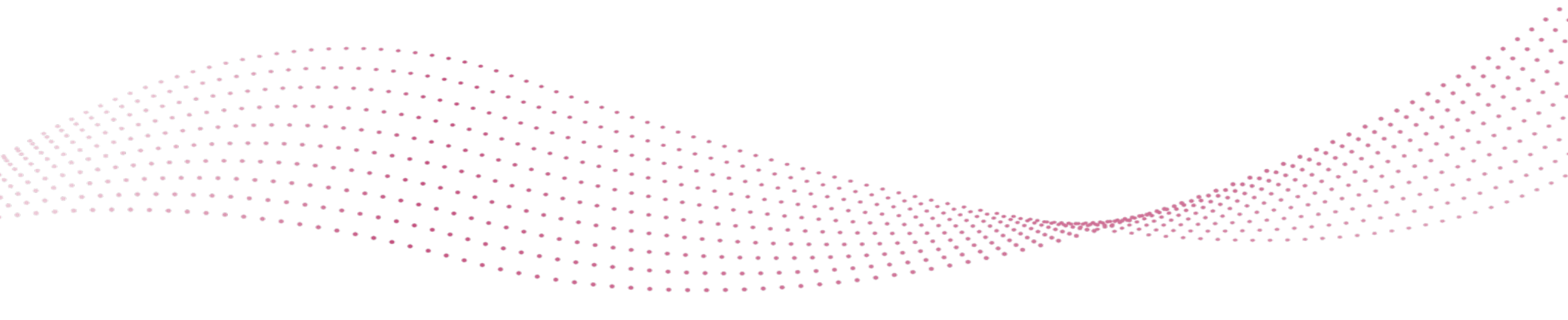

# **How Do I Submit Claims?**

MANAGED BY HOME STATE HEALTH

Portal Submission – Used When Credentialing is *Completed* 

Submit Claims Electronically through your Preferred Clearinghouse:

- Emdeon
- SSI
- Trizetto Provider Solutions
- Availity

Behavioral and Medical Claims are Processed through Home State Health, but on Separate Platforms with Different Payer ID's:

Home State's *Medical Payer ID* is 68069 Home State's *BH Medical Payer ID* is 68068

For more information please visit: Electronic Transactions | Home State Health **Provider Portal** 

- Group NPI must be registered with MMAC before gaining access to the secure portal.
- To register, please go directly to <u>https://www.homestatehealth.com/login.html</u>, register for a username and password, then select the "Claims Role Access" module.

Once you have access to the secure portal\* you may file first-time claims individually or submit first time batch claims. You will also have the capability to find, view, and correct any previously processed claims. Supporting documentation can also be uploaded via the secure provider portal.

\*All submissions sent through the portal allow for real-time tracking of Claim Status.\*

### **PaySpan® Payment and Remittance Advice**

- Home State and PaySpan Health have partnered to provide Electronic Fund Transfer (EFT) and Electronic Remittance Advice (ERA) services
- This service is FREE
- **ERA's** can be imported directly into Practice Management systems
- Once contracted, **PaySpan** will issue a registration code and the online enrollment process takes 5 to 10 minutes to complete.
- To obtain a unique registration code contact PaySpan Provider Services at: 877-331-7154 (Option 1)
- Contact Provider Services for more information or visit <u>www.PaySpan.com</u>

### CMS 1500 Form

MANAGED BY HOME STATE HEALTH

While waiting for group NPI registration with MMAC, you may submit paper claims on a CMS 1500. CMS 1500 form contains unique medical codes detailing the care administered during the member's visit.

| LEALTH INCLIDAN                                                                                                    |                             | 340            |                 |                 |                |            |                       |                                       |                          |                       |
|----------------------------------------------------------------------------------------------------|-----------------------------|----------------|-----------------|-----------------|----------------|------------|-----------------------|---------------------------------------|--------------------------|-----------------------|
| PROVED BY NATIONAL UNIFO                                                                                                    | M CLAM COMMITTEE IN         | 1003 88712     |                 |                 |                |            |                       |                                       |                          |                       |
| PICA                                                                                                    |                             |                |                 |                 |                |            |                       |                                       |                          | PIGA                  |
| MEDICARE MEDICAID                                                                                                    | TRCARE                      | CHAMPY         | A GRO           | UP<br>TH PLAN / | FECA           | OTHER      | ta. INSUMED'S LD.     | NUMBER                                | (PFI                     | at Program in Item 1) |
| (Medicared) (Medicaid#)                                                                                                    | (10/000/)                   | Alember 2      | (ADA)           |                 | 1000           | (1014)     |                       |                                       |                          |                       |
| PATIENT'S NAME (Last Name,                                                                                                    | est name, seddle total)     |                | NM NM           | DD Y            | ·              | -          | 4. HADDRELL & RAMA    | Line Adda.                            | a bit team of the second | C Annual              |
| PATIENTS ADDRESS (No , SV                                                                                                    | etj                         |                | 6. PATIENT      | RELATIONS       | PEP TO INSU    | INED       | 7. INSURED'S ADDR     | 1685 (No., 5he                        | 60                       |                       |
|                                                                                                    |                             |                | Set             | Spouse          | Chied          | Critier    |                       |                                       |                          |                       |
| 11.4                                                                                                    |                             | STATE          | 8. RESERVE      | CO FOR NUE      | DC USE         |            | CITY                  |                                       |                          | STATE                 |
| P 000E                                                                                                    | TELEPHONE Ownets Area       | Contral        | -               |                 |                |            | 28 0006               | 17                                    | FLEPHONE day             | Sude Area Code)       |
| - units                                                                                                    | ( )                         |                |                 |                 |                |            | Le ober               |                                       | ( )                      |                       |
| OTHER INSURED'S NAME (La                                                                                                    | Name, Pirst Name, Middle    | (bife)         | 10.18 PMTE      | NTS COND        | TION BELAT     | ED TO:     | 11. INSURED'S POL     | CY GROUP O                            | R FECA NUMBE             | n.                    |
|                                                                                                    |                             |                |                 |                 |                |            |                       |                                       |                          |                       |
| OTHER INSURED'S POLICY O                                                                                                    | GROUP NUMBER                |                | a EMPLOYM       | AENT? (Cur      | rent or Previo | (8)        | A. INSLINED'S DATE    | OF BIRTH                              | -                        | SEX                   |
| RESERVED FOR MACOURS                                                                                                    |                             | -              | DAGINA O        | CIDENT?         | NO             |            | I. CITALER CLARK C    | Contrast of the local division of the | AT                       |                       |
| The state of the state of the                                                                                                    |                             |                |                 | VES             | [ NO           | LACE (BUN) | L. OTHER CLAM ID      | transferrend by                       | 3000                     |                       |
| RESERVED FOR NUCC USE                                                                                                    |                             |                | COTHERA         | CORENTY         |                |            | E. INSURANCE PLA      | NAME OR PI                            | OGRAM NAME               |                       |
|                                                                                                    |                             |                | Contraction -   | YES.            | DIV D          |            |                       |                                       |                          |                       |
| INSURANCE PLAN NAME OR I                                                                                                    | FOGRAM NAME                 |                | 103-CLAM        | CODES (De       | signated by N  | 0001       | S. IS THERE ANOTH     | ER HEALTH B                           | ENEPIT PLANT             |                       |
|                                                                                                    |                             |                | -               |                 |                |            | VES                   | _140 Hy                               | ea, complete ter         | ms 9, Ro, and Rd.     |
| to process this claim, I also regulation<br>below                                                                                                | at payment of government be | inelits either | to repart or to | the party who   | accepts assig  |            | SKINED                | 6 below                               |                          |                       |
| DATE OF CURRENT LUNESS                                                                                                    | PLIURY, or PREGNANCY (      | LMP5 55.       | OTHER DATE      |                 |                |            | 18. DATES PATIENT     | UNABLE TO V                           | DRICIN CURR              | ENT OCCUPATION        |
| au au                                                                                                    | u_                          | qu             | AL.             | -               | 1              | **         | FROM                  | ~                                     | TID                      |                       |
| NAME OF REFERRING PROV                                                                                                    | DER OR OTHER SOURCE         | 371            |                 |                 |                |            | 18. HOSPITALIZATIC    | IN DATES REL                          | ATED TO CUPIE            | DO YY                 |
| ADDITIONAL CLAIM INFORM                                                                                                    | TION IDesignated by NUCC    | 175            | 1 2004          |                 |                |            | 20. OUTSIDE LAST      | -                                     | 8 CHARL                  | ses .                 |
|                                                                                                    |                             |                |                 |                 |                |            | VES                   | NO                                    |                          | 1                     |
| DIAGNOSIS OR NATURE OF                                                                                                    | LINESS OR INJURY Relay      | A-L to porv    | ice line below  | (24E) IC        | D Ind          |            | 22. RESUBMISSION      |                                       | Distance I DEEL N        |                       |
|                                                                                                    | n 1                         | 0. L           |                 |                 | 0.1            |            |                       |                                       |                          |                       |
| . L                                                                                                    | r. L                        | a.L            |                 |                 | H. L           |            | 23. PRIOR AUTHOR      | IZATION NUM                           | SEH.                     |                       |
| A DATEIS OF BERVICE                                                                                                    | I B. C. I                   | N.L.           | DURES SER       | VICES OR        | SUPPLIES.      | 1 1        | P                     | 1 0 1                                 |                          | 1                     |
| M DD YY MM D                                                                                                    | YY BRACE OF                 | (Espla         | in Unusual Cit  | MOD P1          | En.            | POINTER    | & CHARGES             | OR 12                                 | TO DATE                  | PROVIDER ID. #        |
|                                                                                                    |                             |                |                 |                 |                |            |                       |                                       |                          |                       |
|                                                                                                    |                             |                |                 |                 |                |            |                       |                                       | NPI                      |                       |
| T T T T                                                                                                    |                             |                | 1               |                 |                | 1          |                       | 1                                     | Lam 1                    |                       |
|                                                                                                    |                             |                | -               | -               |                |            |                       | -                                     | 1 40-3                   |                       |
|                                                                                                    |                             |                |                 |                 |                | 1          |                       |                                       | NPi                      |                       |
|                                                                                                    |                             |                |                 |                 |                |            |                       |                                       |                          |                       |
|                                                                                                    |                             |                |                 | 1               | A 1            |            |                       |                                       | NPI                      |                       |
|                                                                                                    |                             |                |                 |                 |                | 1          |                       | T                                     | I was I                  |                       |
|                                                                                                    |                             |                | -               |                 |                |            |                       |                                       | 1000                     |                       |
| TIT                                                                                                    | TIT                         |                |                 |                 |                |            |                       |                                       | NPI                      |                       |
| FEDERAL TAX LD. NUMBER                                                                                                    | SSN EIN 20.9                | ATENTSA        | KOCDUNT NO      | 27.1            | YER            | NO         | 28. TOTAL CHARGE<br>8 | 29. Al                                | OLAR TINUOA              | 30. Revel for NUCC    |
|                                                                                                    | IR SUPPLIER 32.2            | SERVICE FA     | CR.ITY LOCK     | TION WEOR       | MANTION        |            | 23. BLENG PROVID      | ER INFO & PP                          | • ( )                    |                       |
| <ol> <li>SIGNATURE OF PHYSICIAN<br/>INCLUDING DEGREES OR CI<br/>() certify that the statements or<br/>spply to this bill and are made</li> </ol> | part thereof.)              |                |                 |                 |                |            |                       |                                       |                          |                       |
| <ol> <li>SIGNATURE OF PHYSICIAN<br/>INCLUDING DEGREES OR O<br/>() certly that the statements on<br/>apply to this bill and are made</li> </ol>   | (part the root.)            |                | -               |                 |                | _          |                       |                                       |                          |                       |

# What Information Does A Claim Contain?

#### MANAGED BY HOME STATE HEALTH

### **Claim Header:**

- National Provider Identifier (NPI) for the attending physician and the service facility
- Primary diagnosis code
- Inpatient procedure, if applicable
- Diagnosis-related group (DRG)
- Name of the patient's insurance company, and
- Overall charge for the claim

### Claim Detail:

- Date of service
- Procedure code
- Corresponding diagnosis code
- National Drug Code (NDC), if applicable
- Attending physician's NPI number, and
- Charge for the service

For additional details on claim submission please see Provider Manual Billing and Claims Submission section here: <u>https://www.homestatehealth.com/content/dam/centene/home-state-health/pdfs/HSH\_SMHK%20Provider%20Manual%20508%20Compliant%2012272022.pdf</u>

### **Completing a CMS 1500 Claim Form**

MANAGED BY HOME STATE HEALTH

Home State Health has a step-by-step billing guide located in the Provider Manual starting on page 81 on the pdf link below.

### **Provider Manual Link**

- Required (R) fields must be completed on all claims. ۲
  - $\succ$  Any required fields that are missing claims will be rejected.
- Conditional (C) fields must be completed if the information applies to the situation, or the service provided.

| Field # | Field Description                                            | Instruction or Comments                                                                                                    | Required (R) or<br>Conditional (C) |
|---------|--------------------------------------------------------------|----------------------------------------------------------------------------------------------------|------------------------------------|
| 1       | INSURANCE PROGRAM<br>IDENTIFICATION                          | Check only the type of health coverage applicable<br>to the claim. This field indicates the payer to<br>whom the claim is being filed. Enter "X" in the box<br>noted Medicaid (Medicaid #). | R                                  |
| 1a      | INSURED I.D. NUMBER                                          | The 8-digit Medicaid identification number on the<br>member's Home State Health I.D. card.                                                                                                  | R                                  |
| 2       | PATIENT'S NAME (Last<br>Name, First Name, Middle<br>Initial) | Enter the patient's name as it appears on the<br>member's Home State Health I.D. card. Do not<br>use nicknames.                                                                             | R                                  |
| 3       | PATIENT'S BIRTH DATE<br>/ SEX                                | Enter the patient's 8-digit date of (MM/DD/YYYY)<br>and mark the appropriate box to indicate the<br>patient's sex/gender.                                                                   | R                                  |
| 4       | INSURED'S NAME                                               | Enter the patient's name as it appears on the member's Home State Health I.D. card.                                                                                                    | С                                  |

### Please see the example from Provider Manual:

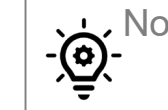

Note: Therapy and Professional services are billed on the 1500 claim form.

### What is a Primary Diagnosis?

The primary diagnosis refers to the patient condition that demands the most provider resources during the patient's stay. There is often confusion surrounding primary and principal diagnoses and, consequently, the terms are commonly used interchangeably. While these can be (and frequently are) the same diagnosis in practice, their definitions are distinct. While a principal diagnosis is the underlying cause of patient symptoms, the primary diagnosis is used for healthcare billing purposes.

### Why are Primary Diagnoses Important in Healthcare?

Primary diagnoses play an important function in how providers are reimbursed for healthcare services. Whether it is diagnosis-related grouping (DRG) or ICD-10 coding, the primary diagnosis is used to inform the payer how much the provider is owed after a medical claim is submitted.

MANAGED BY HOME STATE HEALTH

The ICD-10 is a code system that contains codes for diseases, signs and symptoms, abnormal findings, circumstances and external causes of diseases or injury.

Mental, Behavioral and Neurodevelopmental Disorders F01-F99

### What does an ICD-10 code looks like?

- ICD-10-CM Diagnoses Codes are 3–7-character codes
  - Character 1 is alphabetic
  - Character 2 is numeric
  - Characters 3–7 are alphabetic or numeric, with a decimal after 3<sup>rd</sup> digit
    - Example: Generalized anxiety disorder- F41.1

Basic Intro to ICD-10 Code: Training Link ICD -10 Codes

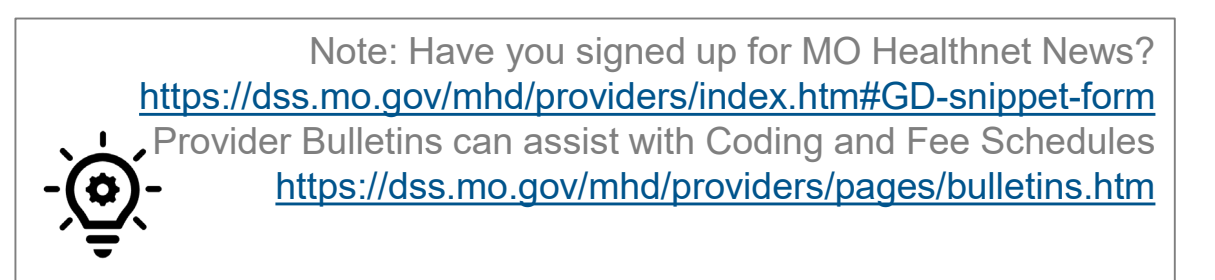

### What Is A HCPCS Code?

### **HCPCS: Healthcare Common Procedure Coding System**

- A HCPCS code (pronounced hicks-picks) is a five-digit code containing 1 letter and 4 numeric characters. (example: K0108, E0630)
- There are 2 levels of HCPCS
  - Level I codes are based on CPT codes. They're used for services and procedures offered by healthcare providers.
  - Level II codes cover health care services and procedures that aren't performed by healthcare providers. Examples of items billed with level II codes are medical equipment, supplies, and ambulance services.

HCPCS level II code lists can be found on the <u>CMS website</u>. Level I codes, however, are copyrighted by the AMA just like CPTs. (CPT Codes: Format, Categories, and Uses verywellhealth.com)

CPT code is a code billed to insurer to indicate the services rendered to a patient.

### **CPT: Current Procedural Terminology**

• A CPT code is a five-digit numeric code (example: 99214, 99306)

### Matching CPT Codes to Services rendered:

- Complete a CPT code search on the <u>American Medical Association website</u>. You will have to register (for free). You are limited to five searches per day. You can search by a CPT code or use a keyword to see what the code for a service might be. <u>(CPT Codes: Format, Categories, and Uses</u> <u>(verywellhealth.com)</u>)
- Please use our Prior Authorization tool located on our website under Provider Resources to validate if that is a covered benefit or if prior authorization is required.

https://www.homestatehealth.com/providers/pre-auth-needed/medicaid-pre-auth.html

## **Covered Services 7/1**

MANAGED BY HOME STATE HEALTH

### **Psychiatric Residential Treatment Facility (PRTF)**

- As of July 1, 2022, MHD managed care plans began covering **PRTF** services for their members.
- Providers must bill HCPCS code H2013
- Please see for reference: <u>https://dss.mo.gov/mhd/providers/pdf/bulletin44-32.pdf</u>
- Providers must submit claims for other behavioral health services (e.g., individual, family, and group psychotherapy) to Home State Health for SMHK members rather than to MHD. In order to ensure continuity of care, Home State Health will cover out of network providers who are already serving this population for a period of six months.
- The vast majority of COA 4 participants will be covered by SMHK/Home State Health, but children and youth who have opted out of managed care will be covered through fee-for-service.

### **Residential CCS Services**

MANAGED BY HOME STATE HEALTH

Providers must bill HCPCS code H0019 and the appropriate modifier for facility type and treatment level

#### **Qualified Residential Treatment Program**

| Facility Type | Level 2  | Level 3     | Level 4     |
|---------------|----------|-------------|-------------|
| QRTP          | H0019 HK | H0019 HK TF | H0019 HK TG |
| Non-QRTP      | H0019 HA | H0019 HA TF | H0019 HA TG |

| Procedure Code | HCPCS Standard Description                                       |
|----------------|------------------------------------------------------------------|
| H0019          | Behavioral health; long-term residential (non-medical, non-acute |
|                | care in a residential treatment program where stay is typically  |
|                | longer than 30 days), without room and board, per diem           |
|                |                                                                  |

PRTF Bulletin Billing draft (mo.gov) SMHK Residential Codes and Rates Bulletin Final (mo.gov) PRTF Bulletin Billing (mo.gov)

### **Covered Services 10/1/2022**

MANAGED BY HOME STATE HEALTH

### **PHASED IMPLEMENTATION SMHK** went live on July 1, 2022

- In order to allow adequate time for provider training, credentialing, and system changes, coverage of residential and treatment foster care (TFC) services by the specialty plan will not be implemented until October 1, 2022.
- The services below are covered only for participants with the following medical eligibility codes: (Children's Division: 07, 08, 37, 38, 66, 0F; Adoption/Guardianship Subsidy: 36, 56, 57, 5A). CD will continue to pay room and board to residential facilities for individuals receiving services through MHD fee-for service and for individuals receiving services through SMHK/Home State Health.

# Treatment Foster Care & Transition Treatment Foster Care

MANAGED BY HOME STATE HEALTH

- Providers must bill for TFC with HCPCS codes H2020. Modifiers are not required for this service.
- Providers must bill for Transition TFC with HCPCS code H2022 and modifier HE.

| Provider | Service           | Proc code / Mod | HCPCS Description                                 |
|----------|-------------------|-----------------|---------------------------------------------------|
| TFC      | TFC               | H2020           | Therapeutic behavioral health services, per diem  |
| TFC      | Transition<br>TFC | H2022 HE        | Community based wrap-around<br>services, per diem |

<u>PRTF Bulletin Billing draft (mo.gov)</u> <u>SMHK Residential Codes and Rates Bulletin Final (mo.gov)</u> <u>PRTF Bulletin Billing (mo.gov)</u>

### **Residential Aftercare**

MANAGED BY HOME STATE HEALTH

Providers must bill for aftercare services with HCPCS code H2022 and the appropriate modifier for facility type

| Facility Type | Procedure code / modifier |  |  |  |  |
|---------------|---------------------------|--|--|--|--|
| QRTP          | H2022 HK                  |  |  |  |  |
| Non-QRTP      | H2022 HA                  |  |  |  |  |

| Procedure Code | HCPCS Standard Description                |  |  |  |  |
|----------------|-------------------------------------------|--|--|--|--|
| H2022          | Community based wrap-around services, per |  |  |  |  |
|                | diem                                      |  |  |  |  |

PRTF Bulletin Billing draft (mo.gov) SMHK Residential Codes and Rates Bulletin Final (mo.gov) PRTF Bulletin Billing (mo.gov)

# What Happens When Claim is Submitted

### When claim submitted on paper

- Once received a clean claim processes within 30 45 days.
- There are 180 days to submit a claim for timely filing.
- Validate claim status by contacting Provider Services at 1-877-236-1020.
- Rejected claims will be followed up with a letter of notification.

### When submitted electronic

- Once received a clean claim processes within 30 45 days.
- There are 180 days to submit a claim for timely filing.
- Pending, paid, and denied status with reason codes appear on provider portal once clean claim is received in system.
- Rejected claims will not enter our preadjudication process. Please work with your clearinghouse to identify and resubmit claim for processing.

# **Avoid Claim Denials**

MANAGED BY HOME STATE HEALTH

Most common claim denials:

- Incorrect Diagnosis Code Used
- Incorrect Claim Form (CMS 1500 must be used)
- Member Ineligible for Home State Health Services
  - > Always check MO HealthNet <a href="http://www.emomed.com">www.emomed.com</a>
  - > Call Provider Services at 1-877-236-1020
- Incorrect Payer ID Used (Behavioral vs. Medical)
- Form was Signed!
- Black/White Form Submitted
- Handwritten Forms Submitted

## **Claims Support**

MANAGED BY HOME STATE HEALTH

Contact Home State Health's **Provider Services** Team, Monday through Friday from 8AM – 5PM, 1-877-236-1020

| Submission                                    | Address                                                                                                    |
|-----------------------------------------------|----------------------------------------------------------------------------------------------------|
| First Time Claims<br>and Corrected<br>Claims: | Home State Health Plan<br>Claim Processing Department<br>P. O. Box 4050<br>Farmington, MO 63640- 3829<br>Home State Health Behavioral Health<br>Attn: Claims<br>PO Box 7400<br>Farmington, MO 63640-3827 |
| Claim<br>Reconsiderations:                    | Home State Health Plan<br>Attn: Claim Reconsideration<br>P. O. Box 4050<br>Farmington, MO 63640- 3829                                                                                                    |
| Claim Appeals:                                | Home State Health Plan<br>Attn: Claim Appeal<br>P. O. Box 4050<br>Farmington, MO 63640-3829                                                                                                    |

Note: You must obtain a Provider Services Reference Number First Before Escalating Issues To a Provider Network Specialist

### **Claims Escalation Process**

MANAGED BY HOME STATE HEALTH

- Call Provider Services per Applicable Line of Business (number on the back of ID card) to Inquire About Claim. (Obtain Representative's Name and Reference Number)
- Submit Claim Reconsideration
   Provider Portal <u>https://www.homestatehealth.com/login.html</u> (Obtain Reference Number)

➢Mail Paper Reconsideration if Portal isn't Functioning Properly or Claim Number can't be Located. (Forms are Located on Website per Line of Business).

 If you have called Provider Services and/or sent in a Claim Reconsideration, and there are more than 10 claims, please complete Claim Escalation Excel Spreadsheet and email to our Claims Integrity Department, <u>MO\_Claims\_Integrity@homestatehealth.com.</u>

(Ensure Original Provider Services Reference Number is Noted on Spreadsheet)

• Submit Claim Appeal. (Forms are Located on Website per Line of Business).

### **Provider Services**

### **Provider Representative Specialists Assist with**:

- Appeal and claim reconsideration guidance
- Member benefits and eligibility
- Our Find a Provider online directory
- Authorization requirements
- Claim submission requirements
- Evidence of payment (EOP)/remittance advice support
- PaySpan (EFT/ERA) assistance
- Provider data review
- Payment and clinical policy questions
- Website/portal questions, including password reset

MANAGED BY HOME STATE HEALTH

# **Provider Engagement Administrator**

### **Show Me Healthy Kids**

MANAGED BY HOME STATE HEALTH

### **Provider Engagement Administrators Assist with:**

- Product education
- Sharing provider resources/tools
- Policy and procedure protocols
- Use of the secure provider portal
- Core business functions
- Access and availability oversight
- Quality and credentialing site visits

# Helpful Links:

### Show Me Healthy Kids

MANAGED BY HOME STATE HEALTH

| Home State Health Provider Resources   | Missouri Provider Resources   Home State Health |
|----------------------------------------|-------------------------------------------------|
| Basic Intro to ICD-10 Codes            | ICD-10 Codes Link                               |
| American Medical Association           | American Medical Association Link               |
| Home State Health Show Me Healthy Kids | Show Me Healthy Kids (homestatehealth.com)      |
| PaySpan (Electronic Funds Transfer)    | Payspan   Login Page (payspanhealth.com)        |
| Home State Secured Provider Portal     | Log In (entrykeyid.com)                         |

# **Portal Overview**

### **Secure Provider Portal Introduction**

The Provider Portal allows providers to:

- Check eligibility
- Submit, correct, and check claim status
- Submit and view prior authorizations
- View patient care gaps
- And much more

Home State Health's secure portal : <u>https://www.homestatehealth.com/login.html</u>

All at no charge....*FREE*!

### **Portal Registration and Login**

**Tip**: When a tax identification number operates in more than one state, the portal user can register for each health plan's portal with the same username (e-mail) and password.

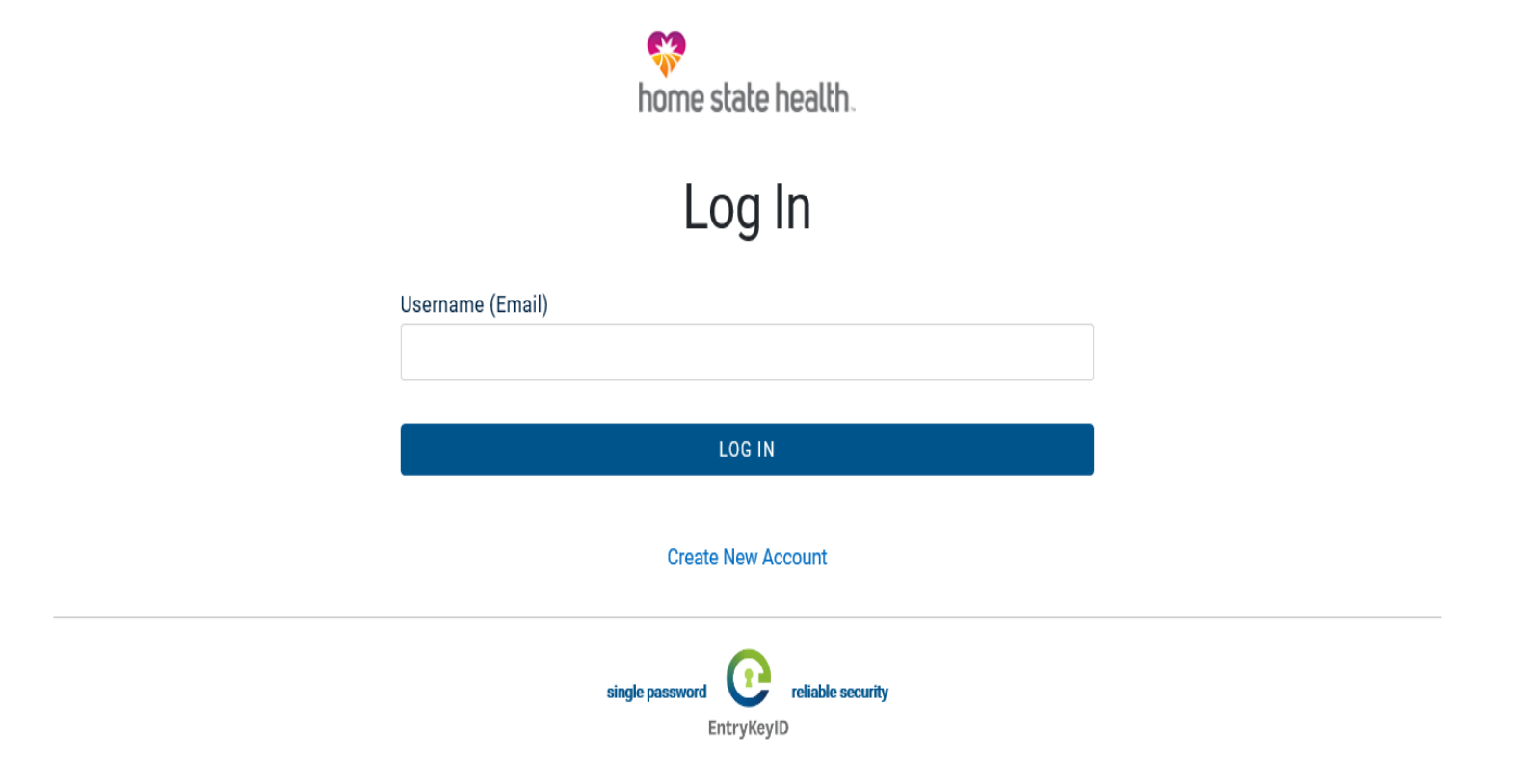

Help Privacy Policy Terms of Use © 2021 Centene

# **Account Manager**

- A Portal Account Manager is a role assigned to a primary contact within a provider organization
- The Account Manager is responsible for the day-to-day support of all Secure Provider Portal user accounts that are registered under the same tax identification number. Some account manager tasks include:
  - Approving access for new secure portal users
  - Assigning permissions for users based on job responsibilities
  - Regularly adjusting permissions when roles change
  - Terminating users who no longer work at the practice.

## **Account Management User**

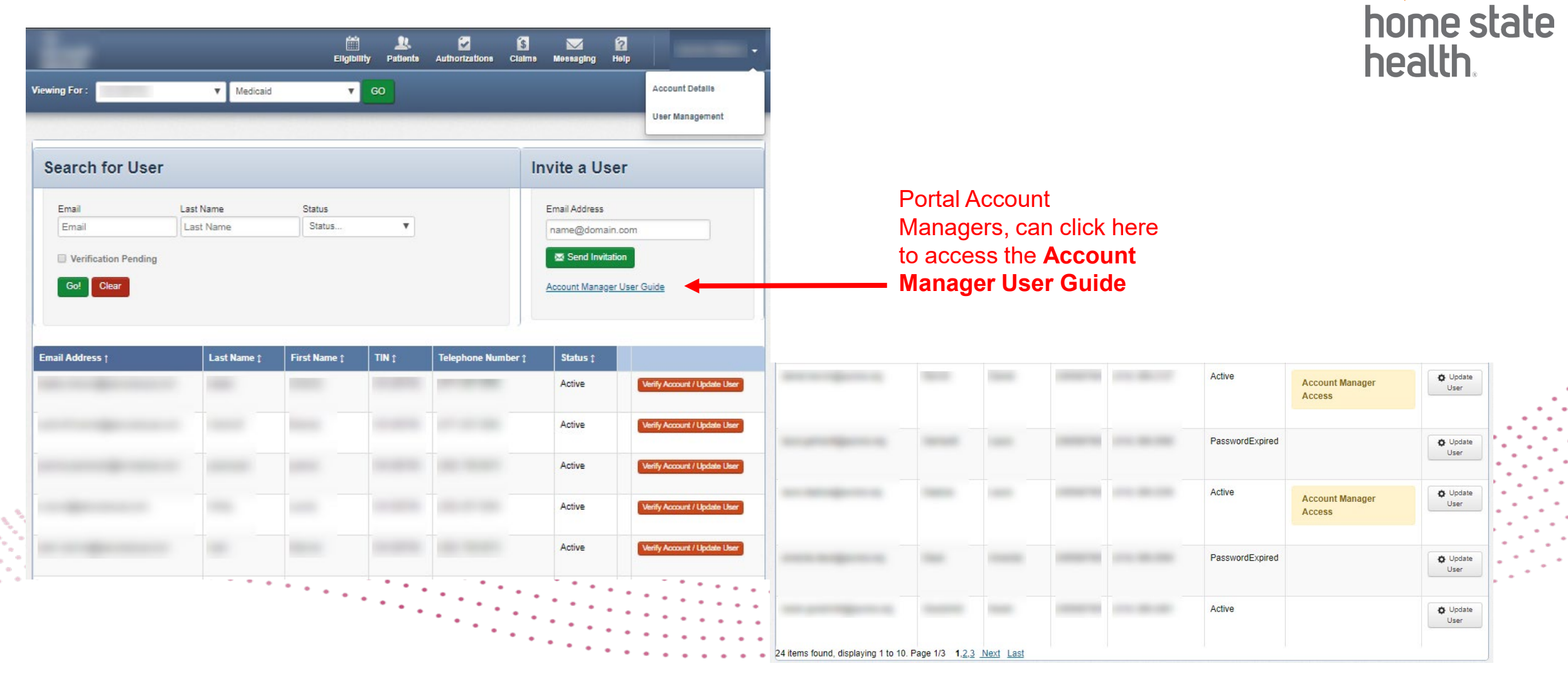

**Portal Account Details** 

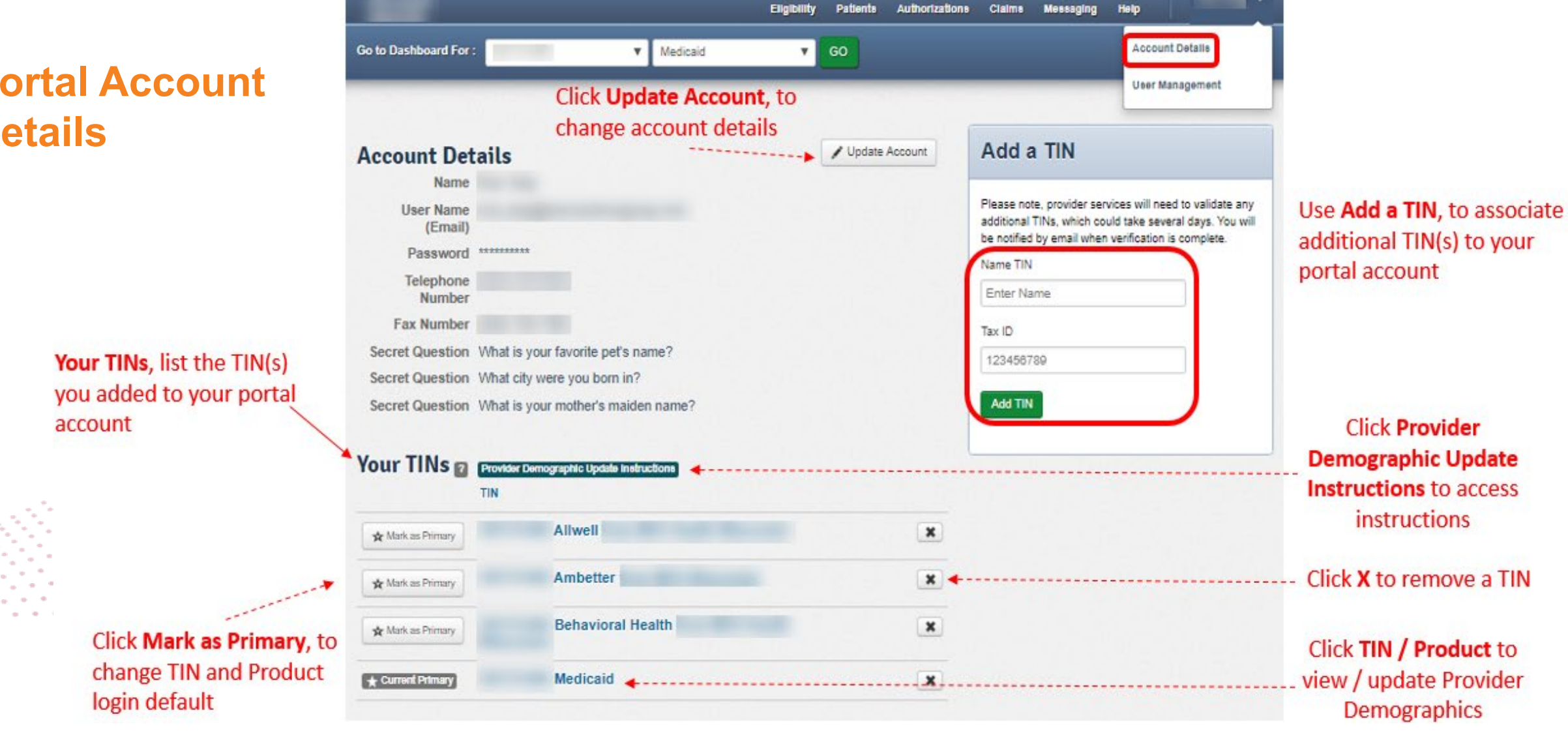

首

1.1

4

ŝ

2

V

### Who is Eligible?

#### **Show Me Healthy Kids (SMHK)**

- Children in the care and custody of the Missouri
   Department of Social Services
- · Children or youth in alternative care
- Children receiving adoption or legal guardianship subsidy
- Former foster care youth under the age of 26, who were in foster care on their 18th birthday and covered by Medicaid from another state, and who are not currently eligible for Medicaid coverage under another program
- Former foster care youth under the age of 26, who were in foster care on their 18th birthday and covered by MO HealthNet (Missouri Medicaid), and who meet other eligibility criteria

#### **Home State Health**

- Women aged 18-55 with no health insurance
- Children under age 19
- Adult age 19-64
- Senior 65 and older
- Parents or Caretakers of children
- Pregnant women and Unborn child

# Medical Eligibility (ME) Codes SMHK

Verify ME Codes for Show Me Healthy Kids via eMOMED at <u>www.emomed.com</u>

| ME Code                      | ME Code Description                                                                                                    |
|------------------------------|----------------------------------------------------------------------------------------------------|
| DSS Division of Family       | / Services                                                                                                    |
| 07                           | Foster Care – IV – E                                                                                                    |
| 37                           | Title XIX-FFP/HDN                                                                                                    |
| 38                           | Independent Foster Care Children – Ages 18 to age 26                                                                                 |
| 08                           | CWS-FC                                                                                                    |
| 66                           | Child Welfare – HIF                                                                                                    |
| OF                           | Subset of participants currently under ME 07 and ME 38. ME 0F will model ME 08 eligibility, claims processing, and financial coding. |
| Adoption Subsidy             |                                                                                                    |
| 56                           | Adoption Subsidy – IV – E Eligible - 5A                                                                                              |
| 36                           | Adoption Subsidy– FFP                                                                                                    |
| 57                           | Adoption Subsidy – CWS                                                                                                    |
| 5A                           | Subset of participants currently under ME 56. ME 5A will model ME 57 eligibility, claims processing, and financial coding.           |
| <b>DSS Division of Youth</b> | Services                                                                                                    |
| 29                           | Division of Youth Services – FYS-FC                                                                                                  |
| 52                           | DYS – GR                                                                                                    |
| 50                           | DYS – Poverty                                                                                                    |
| 68                           | DYS - HIF                                                                                                    |

### Why is it important to check eligibility?

Once the provider determines the participant may have or has MO HealthNet eligibility, it is the provider's responsibility to check the participant's eligibility. This must be done before every visit. Eligibility is updated daily. The participant must be eligible on the date of service or claims will deny.

### **Eligibility Tips:**

- When checking eligibility, if the member does not pull up, verify data entered
- If Member ID + DOB does not pull up the member, try Member Last Name + DOB
- Check for other insurance-Coordination of Benefits (COB) **MO HealthNet is the payer of last resort. Providers must bill all other payers as primary.**
- As best practice, always check member eligibility prior to and the day of appointment

# **Eligibility Check, option 1**

|                  |                                                                                                    |                       | Eligibility Patients                              | Authorizations | Claims Messaging Help                                                                                                    |  |
|------------------|----------------------------------------------------------------------------------------------------|-----------------------|---------------------------------------------------|----------------|----------------------------------------------------------------------------------------------------|--|
| /iewing Das      | hboard For : TIN                                                                                     | Plan Type<br>Medicaid | v                                                 | GO             |                                                                                                    |  |
| Quick I          | Eligibility Chec                                                                                     | k for Medicaid        |                                                   |                | Welcome                                                                                                    |  |
| lember ID o      | r Last Name Birthdate                                                                                |                       |                                                   |                | Add a TIN to My ACCOUNT                                                                                                   |  |
| 123456789 (      | or Smith mm/dd/yy                                                                                    |                       |                                                   |                |                                                                                                    |  |
| 123456789 (      | or Smith mm/dd/yy                                                                                    |                       |                                                   |                | Manage Accounts                                                                                                    |  |
| Recent           | c Claims                                                                                             |                       | CLAIM NO.                                         |                | Manage Accounts<br>Reports                                                                                                |  |
| Recent<br>STATUS | Claims<br>RECEIVED DATE                                                                              | MEMBER NAME           | CLAIM NO.<br>T136                                 |                | Manage Accounts<br>Reports<br>Patient Analytics                                                                           |  |
| Recent<br>STATUS | Claims<br>RECEIVED DATE<br>05/15/2020<br>05/18/2020                                                  |                       | CLAIM NO.<br>T136<br>T139                         |                | Manage Accounts<br>Reports<br>Patient Analytics<br>Provider Analytics                                                     |  |
| Recent<br>STATUS | or Smith mm/dd/yy<br>Claims<br>RECEIVED DATE<br>05/15/2020<br>05/18/2020<br>05/18/2020               |                       | CLAIM NO.<br>T136<br>T139<br>T139                 |                | Manage Accounts Reports Patient Analytics Provider Analytics Recent Activity                                              |  |
| Recent<br>STATUS | or Smith mm/dd/yy<br>Claims<br>RECEIVED DATE<br>05/15/2020<br>05/18/2020<br>05/18/2020<br>04/23/2020 |                       | CLAIM NO.<br>T136<br>T139<br>T139<br>T139<br>T114 |                | Manage Accounts         Reports         Patient Analytics         Provider Analytics         Recent Activity         Date |  |

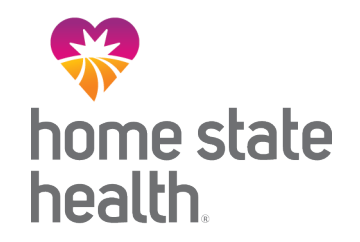

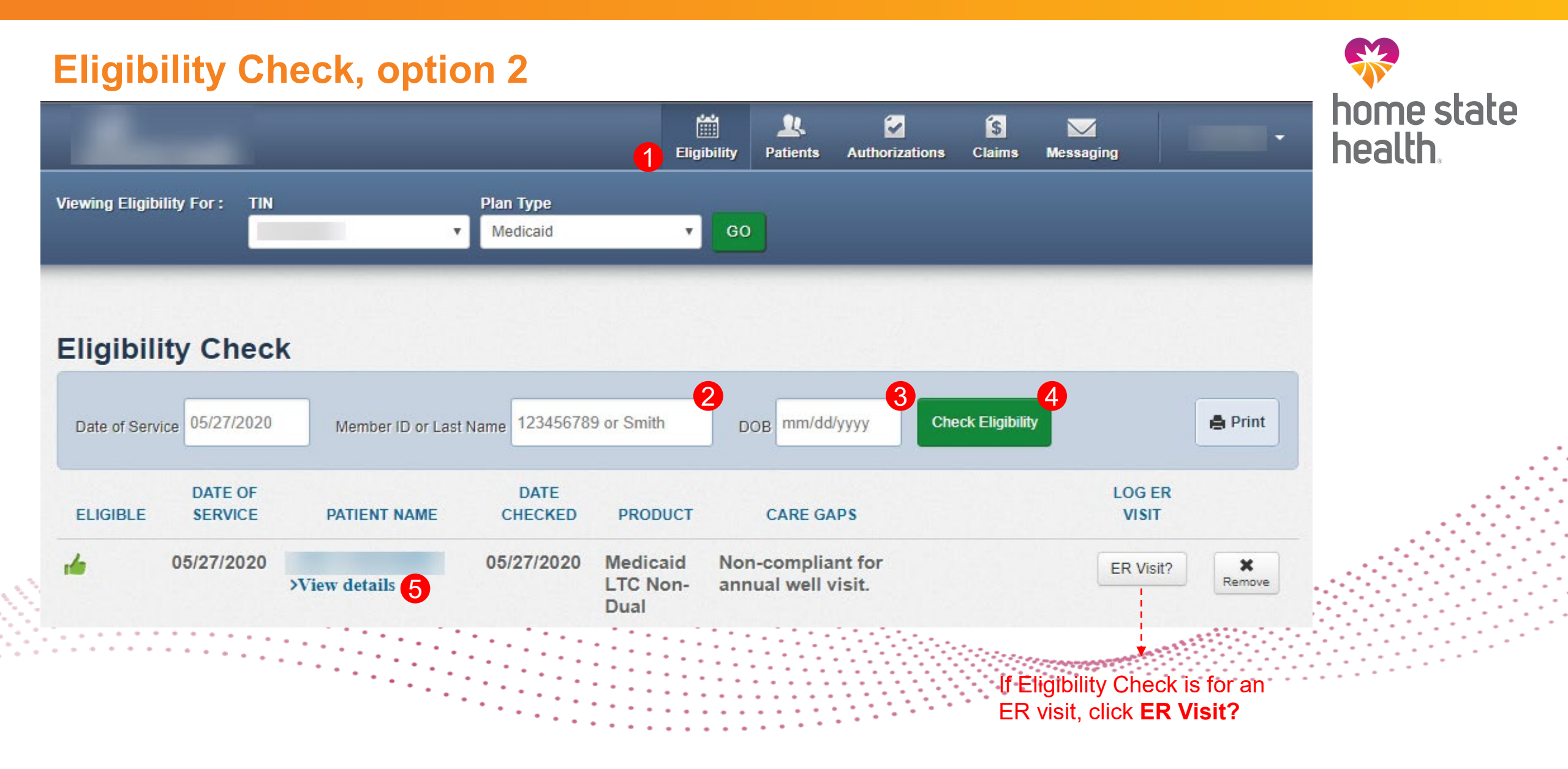

### **Patient Overview**

| Overview                 |                                                                                                    |                           |                                                  |                  |                                   |  |  |
|--------------------------|----------------------------------------------------------------------------------------------------|---------------------------|--------------------------------------------------|------------------|-----------------------------------|--|--|
| Cost Sharing             | Th                                                                                                  | nis patier                | it is eligible as of today                       | ay, Jan 24, 2023 |                                   |  |  |
| Assessments              |                                                                                                    |                           |                                                  |                  | Print Eligibility Overview        |  |  |
| Health Record            | VIEW                                                                                                | CARE TEA                  | AM CONTACTS                                      |                  |                                   |  |  |
| ADT                      | Patient Information                                                                                 |                           |                                                  | PCP Information  |                                   |  |  |
| Care Plan                |                                                                                                    | Namo                      |                                                  | LIN              |                                   |  |  |
| Authorizations           |                                                                                                    | Gender                    |                                                  | UN               | ASSIGNED FCF                      |  |  |
| Referrals                | B                                                                                                   | Birthdate                 |                                                  |                  | iew PCP History                   |  |  |
| Coordination of Benefits | Me                                                                                                  | ember #                   |                                                  | E                | PSDT                              |  |  |
| Claims                   | A                                                                                                   | ddress                    |                                                  | _                |                                   |  |  |
| Document Resource Center | Eligibilit                                                                                          | History                   |                                                  | <u>C</u>         | are Gaps                          |  |  |
| Notes                    |                                                                                                    | y History                 |                                                  |                  | Patient due for dental check-up.  |  |  |
|                          | Start<br>Date                                                                                       | End Date                  | Product Name                                     |                  | No flu vaccine in past 12 months. |  |  |
|                          | Jul 1,<br>2022         Ongoing         H           Sep 9,<br>2021         Jun 30,<br>2022         H |                           | Home State Health Plan - Show<br>Me Healthy Kids | <u>A</u>         | <u>llergies</u>                   |  |  |
|                          |                                                                                                    |                           | Home State Health Plan - Foster<br>Care          |                  | None On File                      |  |  |
|                          | more                                                                                                |                           |                                                  |                  |                                   |  |  |
|                          | View Cli                                                                                            | View Clinical Information |                                                  |                  |                                   |  |  |

# **Patient Overview**

|                           |                                                                                                    |               | Eligibility | A<br>Patients | Authorizations   | S<br>Claims  | Messaging        |                      |
|---------------------------|----------------------------------------------------------------------------------------------------|---------------|-------------|---------------|------------------|--------------|------------------|----------------------|
| Viewing Eligibility For : | ▼ Medio                                                                                                    | caid          | ▼ GO        |               |                  |              |                  |                      |
|                           |                                                                                                    |               |             |               | <u> </u>         |              |                  |                      |
| Back to Eligibility Check |                                                                                                    | _             |             |               |                  |              |                  |                      |
| Overview                  | Eligibility       Patterns       Authorizations       Clams       Messaging         Medicaid       00         Medicaid       00         Medicaid       00         Print Eligibility Overview         Patient Information         PCP Information         Name         Gender M         Birthdate         Age         Member #         Address         View PCP History         Eligibility History         Care Gaps         Start Date       Product Name         May 1, 2018       Nov 30, 2018         May 1, 2018       Nov 30, 2018         Autorization       Nore On File |               |             |               |                  |              |                  |                      |
| Assessments               |                                                                                                    |               |             |               |                  |              | e <u>Print B</u> | Eligibility Overview |
| Health Record             | Patient Informa                                                                                                    | ition         |             |               | PCP Inform       | nation       |                  |                      |
| Care Plan                 | Nan<br>Gend                                                                                                    | er M          |             |               | A                | Name ddress  | TERRIE           |                      |
| Authorizations            | Birthda                                                                                                    | te            |             |               | Practic          | е Туре       | MI               | EDICINE              |
| Referrals                 | Member                                                                                                    | , #           |             |               | Phone N          | lumber       |                  |                      |
| Coordination of Benefits  | Addre                                                                                                    | 55            |             |               | View PC          | P Histo      | ry               |                      |
| Document Resource Center  | Eligibility His                                                                                                    | tory          |             |               | EPSDT            |              |                  |                      |
| Notes                     | Start Date                                                                                                    | End Date      | Product Na  | me            | Care Ga          | <u>ps</u>    |                  |                      |
|                           | Dec 1, 2018                                                                                                    | Ongoing       | SSI Non-Du  | al            | Risk Cate        | egory Alerts | : COPD/Asthma    |                      |
|                           | May 1, 2018                                                                                                    | Nov 30, 2018  | TANF        |               | <u>Allergies</u> | <u>i</u>     |                  |                      |
|                           | <u>more</u>                                                                                                    |               |             |               | None On          | File         |                  |                      |
|                           | View Clinica                                                                                                    | I Information | 1           |               |                  |              |                  |                      |
|                           |                                                                                                    |               |             |               |                  |              |                  |                      |

home state health.

### **Patient Overview continued**

View Clinical Information

Three Most Recent ER Visits

| Primary Diagnosis                    | Date       | Facility/Provider     |
|--------------------------------------|------------|-----------------------|
| EPISTAXIS                            | 10/29/2019 | MEDICAL<br>CENTER INC |
| EPISTAXIS                            | 08/28/2018 | MEDICAL<br>CENTER INC |
| PNEUMONIA<br>UNSPECIFIED<br>ORGANISM | 07/20/2018 | MEDICAL<br>CENTER INC |

Top 5 Most Occurring Diagnosis

SHORT STATURE CHILD

**Recent Pharmacy Activity** 

FLOVENT HFA AER 44MCG MUPIROCIN OIN 2%

CEFDINIR SUS 250/5ML

MIX RECEPTIVE-EXPRESSV LANGUAGE D/O DELAYED MILESTONE IN CHILDHOOD

MOD PERSIST ASTHMA ACUTE EXACERBAT HYPERTROPHY TONSILS W/HYP ADENOIDS

Three Most Recent Inpatient Admissions

| Primary Diagnosis                        | Date       | Facility/Provider     |
|------------------------------------------|------------|-----------------------|
| HYPERTROPHY<br>TONSILS W/HYP<br>ADENOIDS | 06/10/2019 | MEDICAL<br>CENTER INC |
| MOD PERSIST<br>ASTHMA ACUTE<br>EXACERBAT | 04/30/2019 | MEDICAL<br>CENTER INC |

Three Most Recent Office Visits

| Primary Diagnosis                        | Date       | Facility/Provider |
|------------------------------------------|------------|-------------------|
| HYPERTROPHY<br>TONSILS W/HYP<br>ADENOIDS | 11/13/2019 |                   |
| HYPERTROPHY<br>TONSILS W/HYP<br>ADENOIDS | 10/30/2019 |                   |
| DELAYED MILESTONE                        | 10/03/2019 |                   |

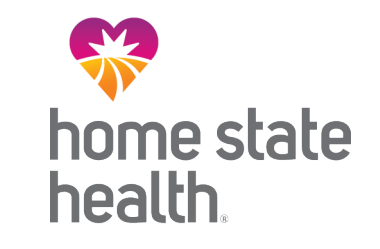

### **Patient Overview - Assessments**

• •

| Back to Eligibility Check | ana, automa                                                                                                    |                                             | home sta<br>health. |
|---------------------------|----------------------------------------------------------------------------------------------------|---------------------------------------------|---------------------|
| Overview                  | Please tell us about your patient's health                                                                         | Previous Assessments                        |                     |
| Cost Sharing              | Child Welfare Referral Assessment                                                                                  | It Now! You have not told us about anything |                     |
| Assessments               | being referred to case management.                                                                                 | yet. Please fill out a form.                |                     |
| Health Record             | Person Centered Service Plan (PCSP) Signature<br>Addendum<br>Please take a few minutes to fill out the form below. | ut Now!                                     |                     |
| Care Plan                 |                                                                                                    |                                             |                     |
| Authorizations            | If notice of pregnancy (                                                                                           | NOP) were applicable                        |                     |
| Referrals                 | for the member, it would                                                                                           | d de avallable.                             |                     |
| Coordination of Benefits  |                                                                                                    |                                             |                     |
| Claims                    |                                                                                                    |                                             |                     |
| Document Resource Center  |                                                                                                    |                                             |                     |
| Notes                     |                                                                                                    |                                             |                     |

home state health

# **Patient Overview- Health Record**

| Back to Authorizations   |                                      |                                                                                                    |                         |               |                   |  |
|--------------------------|--------------------------------------|----------------------------------------------------------------------------------------------------|-------------------------|---------------|-------------------|--|
| Overview                 | Visits Medications Immunization      | ns Labs Allergies                                                                                               | s                       |               |                   |  |
| Cost Sharing             | Information displaying on the member | rs health record is base                                                                                        | ed on submitted claims. |               |                   |  |
| Assessments              |                                      |                                                                                                    |                         |               |                   |  |
| Health Record            | Primary Diagnosis                    | Date                                                                                                    | Visit Type              | Claim<br>Type | Facility/Provider |  |
| Care Plan                | Low Back Pain                        | 01/08/2020 -<br>01/08/2020                                                                                      | Home                    | Medical       |                   |  |
| Authorizations           | Low Back Pain                        | 12/05/2019 -<br>12/05/2019                                                                                      | Home                    | Medical       |                   |  |
| Referrals                | Low Back Pain                        | 11/07/2019 -<br>11/07/2019                                                                                      | Home                    | Medical       |                   |  |
| Coordination of Benefits | Htn Heart Disease W/Heart Fail       | 11/01/2019 -                                                                                                    | Inpatient Hospital      | Medical       |                   |  |
| Claims                   |                                      | Htn Heart Disease W/Heart Fail         11/01/2019 -         Inpatient H           11/01/2019         11/01/2019 |                         |               |                   |  |
| Power Account Service    | Cellulitis Of Right Lower Limb       | 10/31/2019 -<br>11/01/2019                                                                                      | Inpatient Hospital      | Medical       |                   |  |
| Esumate                  | Cellulitis Of Right Lower Limb       | 10/30/2019 -<br>10/30/2019                                                                                      | Inpatient Hospital      | Medical       |                   |  |
| Document Resource Center | Primary Osteoarthritis Rt Shoulder   | 10/30/2019 -                                                                                                    | Inpatient Hospital      | Medical       |                   |  |
| Notes                    | - may Osteourinus reconduider        | 10/30/2019                                                                                                    | mpatient riospital      | Mouroal       |                   |  |
|                          | Oth Nonspecific Abn Find Lng Field   | 10/30/2019 -<br>10/30/2019                                                                                      | Outpatient Hospital     | Medical       |                   |  |

home state health.

## **Patient Overview – Care Plan**

| Back to Authorizations   | Care Plans come from the clinical system.<br>These care plans are setup with the case manager(s) for the patient.                                                               |    |
|--------------------------|----------------------------------------------------------------------------------------------------|----|
| Overview                 | This member's care plan to treat: Case Worke                                                                                                    | ۶r |
| Cost Sharing             | 05/12/2020 - OPEN                                                                                                    |    |
| Assessments              |                                                                                                    |    |
| Health Record            | Member is hospitalized                                                                                                    |    |
| Care Plan                | Goal: Member will transition from hospital to home setting with appropriate support                                                                                             |    |
| Authorizations           | In place. by 2020-06-16                                                                                                    |    |
| Referrals                | Member is a young adult and may still be dependent on older adults/ family members to successfully n may be a barrier to success                                                |    |
| Coordination of Benefits | What we're doing:                                                                                                    |    |
| Claims                   | 2020-06-16 CM will communicate with member/member family &/or inpatient case<br>management/discharge planning and assist with member s transition to home setting as<br>needed. |    |
| Document Resource Center | 2020-06-16 Member/ member family will communicate with inpatient case management/discharge<br>planning/ CM regarding status of ongoing home health needs and preferences        |    |
| Notes                    |                                                                                                    |    |

home state health.

# **Patient Overview - Authorizations**

| Back to Authorizations            |                            |                                        | When<br>the list             | viewing a<br>will displa | member'<br>ly the las          | s authorizati<br>t 18 months, | ons,           |
|-----------------------------------|----------------------------|----------------------------------------|------------------------------|--------------------------|--------------------------------|-------------------------------|----------------|
| Overview                          | Authorizations             |                                        | regard                       | less of the              | submitti                       | ng provider.                  |                |
| Cost Sharing                      | STATUS                     | AUTH NBR                               | FROM DATE                    | TO DATE                  | DIAGNOSIS                      | AUTH TYPE                     | SERVICE        |
| Assessments                       | APPROVE                    | IP190                                  | 02/04/2020                   | 12/31/9999               | E87.6                          | INPATIENT                     | Medical        |
| Health Record                     | APPROVE                    | IP179                                  | 10/29/2019                   | 11/01/2019               | 150.9                          | INPATIENT                     | Medical        |
| Care Plan                         | APPROVE                    | IP167                                  | 07/19/2019                   | 07/22/2019               | L03.115                        | INPATIENT                     | Medical        |
| Authorizations                    | APPROVE                    | OP16                                   | 07/09/2019                   | 09/06/2019               | Z48.01                         | OUTPATIENT                    | Home<br>Health |
| Referrals                         | PARTIAL_APPROVE            | IP162                                  | 06/08/2019                   | 06/25/2019               | L03.90                         | INPATIENT                     | Medical        |
| Coordination of Benefits          | APPROVE                    | IP161                                  | 05/21/2019                   | 05/24/2019               | L03.90                         | INPATIENT                     | Medical        |
| Claims                            | APPROVE                    | IP158                                  | 04/24/2019                   | 04/29/2019               | 150.9                          | INPATIENT                     | Medical        |
| Power Account Service<br>Estimate | Create a New Authorization | · ```````````````````````````````````` | lick an Auth                 | NBR to vie               | w the auth                     | orization detai               | is             |
| Document Resource Center          |                            | Click web a                            | Create a Ne<br>authorizatior | ew Authoriz              | <b>tion</b> , to s<br>the memb | submit a<br>ber               |                |
| Notes                             |                            |                                        |                              |                          |                                |                               |                |

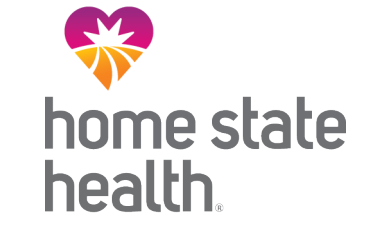

# **Patient Overview - Referrals**

| Overview                          | *Source                 | Please select Source                                 | •                                    |        |  |
|-----------------------------------|-------------------------|------------------------------------------------------|--------------------------------------|--------|--|
| Cost Sharing                      |                         |                                                      |                                      |        |  |
| Assessments                       | *Date                   | 02/13/2020 2 🔻                                       | 57 V PM V                            |        |  |
| Health Record                     | Last Name, First Name   |                                                      |                                      |        |  |
| Care Plan                         | Phone Number, Extension | ()                                                   |                                      |        |  |
| Authorizations                    | Additional Comments     |                                                      |                                      |        |  |
| Referrals                         |                         |                                                      |                                      |        |  |
| Coordination of Benefits          |                         |                                                      |                                      |        |  |
| Claims                            |                         | Submit                                               |                                      |        |  |
| Power Account Service<br>Estimate | Utilizing Referr        | als, allows providers to<br>rom child welfare servio | submit a membe<br>ces, behavioral or | r<br>- |  |
| Document Resource Center          | case managem            | ent (options may vary b                              | by state).                           |        |  |
|                                   |                         |                                                      |                                      |        |  |

home state health.

### **Patient Overview – Coordination of Benefits**

| Back to Authorizations   | -                            |                      |                               |                               |                                 |                                     |
|--------------------------|------------------------------|----------------------|-------------------------------|-------------------------------|---------------------------------|-------------------------------------|
| Overview                 |                              |                      |                               |                               |                                 | Print Coordination of Benefits      |
| Cost Sharing             | Effective Date<br>07/01/2016 | Term Date 12/31/9999 | Policy Number                 | Group Number                  | Carrier Name<br>BC BS           | Coverage<br>MEDICAL AND HOSPITAL MO |
| Assessments              |                              |                      |                               |                               |                                 |                                     |
| Health Record            |                              | or                   | oordination on file for the l | of Benefits (C<br>member disp | COB) information<br>plays here. |                                     |
| Care Plan                |                              |                      |                               |                               |                                 |                                     |
| Authorizations           |                              |                      |                               |                               |                                 |                                     |
| Referrals                |                              |                      |                               |                               |                                 |                                     |
| Coordination of Benefits |                              |                      |                               |                               |                                 |                                     |
| Claims                   |                              |                      |                               |                               |                                 |                                     |
| Document Resource Center |                              |                      |                               |                               |                                 |                                     |
| Notes                    |                              |                      |                               |                               |                                 |                                     |

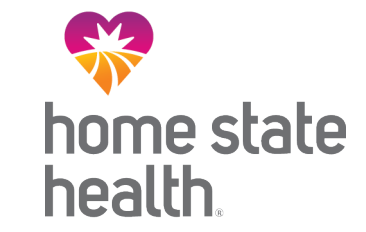

## **Patient Overview - Claims**

| Back to Eligibility Check |                         |                       |                            |                    |                    |                                            |                 |
|---------------------------|-------------------------|-----------------------|----------------------------|--------------------|--------------------|--------------------------------------------|-----------------|
| Overview                  |                         | Click                 | Create a No                | ew Claim, t        | 0                  |                                            |                 |
| Cost Sharing              | Claims: Recent          | subn<br>merr          | nit a web clai<br>ıber.    | m for the          |                    | Crea                                       | te a New Claim  |
| Assessments               | Show claims for 20      | f claims for this men | June                       | elow. To view more | GO View most       | mber, <u>visit the C</u><br>t recent month | laims page.     |
| Health Record             |                         |                       |                            |                    |                    |                                            |                 |
| Care Plan                 | CLAIM<br>NO. †          | REF/ACCT<br>NO. ‡     | DOS<br>RANGE ‡             | PAYMENT<br>DATE ‡  | RECEIVED<br>DATE ‡ | BILLED/<br>PAID ‡                          | STATUS <b>‡</b> |
| Authorizations            | <u>T148</u>             |                       | 05/22/2020 -<br>05/22/2020 | 06/04/2020         | 05/27/2020         | \$643.00 /<br>\$1                          | PAID            |
| Referrals                 | <u>T150</u>             |                       | 05/22/2020 -<br>05/22/2020 | 06/04/2020         | 05/29/2020         | \$75.00 /<br>\$2                           | PAID            |
| Coordination of Benefits  | <u>T153</u>             |                       | 05/22/2020 -               |                    | 06/01/2020         | \$145.00 /<br>\$9                          | PAID            |
| Claims                    | 3 items found, displayi | ng all items. Page 1/ | 11                         |                    |                    |                                            |                 |
| Document Resource Center  |                         | (                     | Click Claim N              | <b>lumber</b> , to | view the           |                                            |                 |
| Notes                     |                         | (                     | claims details             | 6                  |                    |                                            |                 |

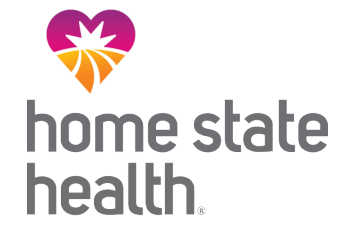

#### Patient Overview – Document Resource Center home state health Back to Eligibility Check Overview **Document Upload Document Review Cost Sharing** Assessments 1. Document Category: Please Select a Category v Please Select a Category Medical Necessity Health Record Quality Management 2. Document Type: Care Plan 3. Choose File No file chosen Authorizations Upload File: Referrals 4. Submit Coordination of Benefits Claims **Tips**: The 1<sup>st</sup> page of the document, should include: Reason for upload (i.e. Requested clinical documents, Document Resource Center • etc.) Notes • Authorization #, if applicable

## **Patient Overview – Notes**

| Back to Authorizations   |                   |                                                           |                |              |  |
|--------------------------|-------------------|-----------------------------------------------------------|----------------|--------------|--|
| Overview                 | Notes             |                                                           |                |              |  |
| Cost Sharing             |                   |                                                           |                |              |  |
| Assessments              | Create a New Note |                                                           | Previous Notes | Date         |  |
|                          | General Note      | Write Note                                                | General Note   | Oct 15, 2019 |  |
| Health Record            |                   | White Note                                                | General Note   | Jan 29, 2020 |  |
| Care Plan                |                   |                                                           |                |              |  |
| Authorizations           |                   |                                                           |                |              |  |
| Referrals                |                   |                                                           |                |              |  |
| Coordination of Benefits |                   | Allows portal users to create notes regarding the member. | and view       |              |  |
| Claims                   |                   |                                                           |                | 1            |  |
| Document Resource Center |                   |                                                           |                |              |  |
| Notes                    |                   |                                                           |                |              |  |

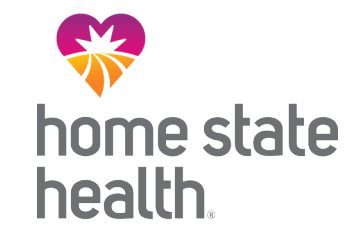

### **Patient Lists**

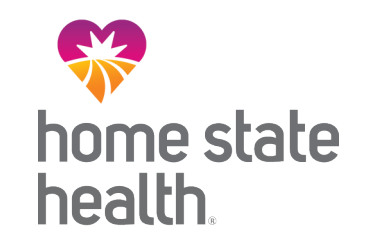

Primary Care Providers can view and download a list of their assigned members. The Patient List displays:

- Member Name
- Member ID #
- DOB
- Preferred language
- Eligibility status
- Phone number
- Alerts

### **Patient Lists**

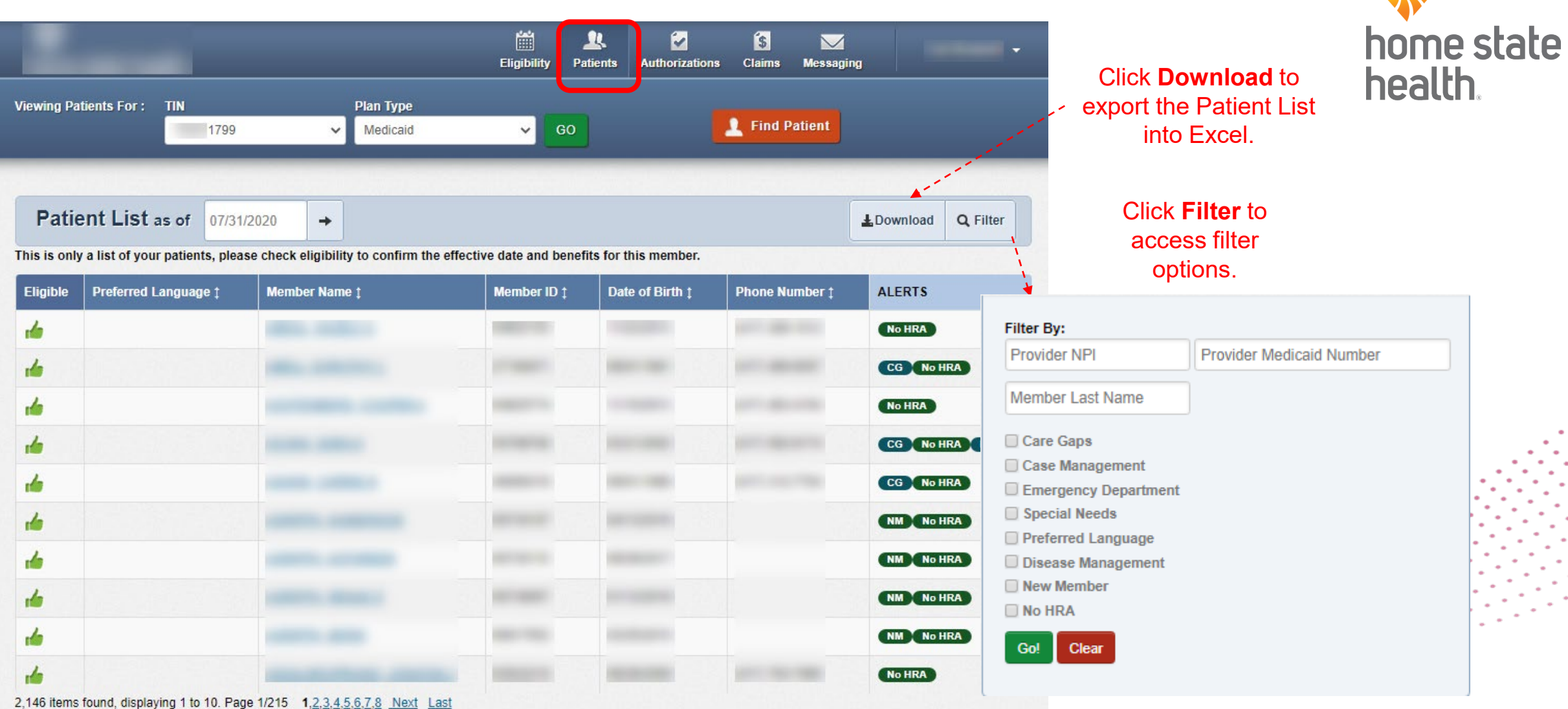

# **Create Authorization (Web Authorization Request)**

To begin a web authorization request:

- 1. Click Create Authorization
- 2. Enter Member ID or Last Name
- 3. Enter Member's Birthdate
- 4. Click Find

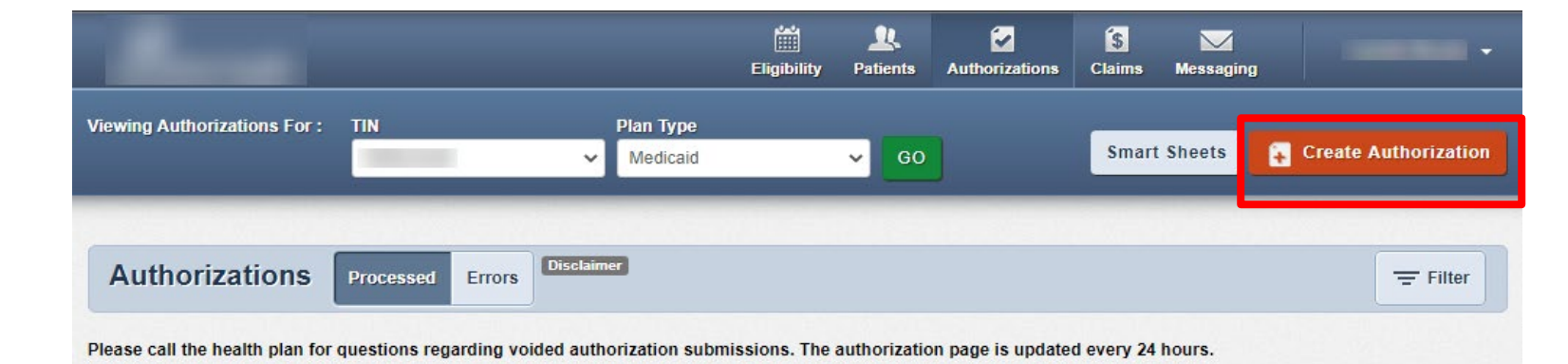

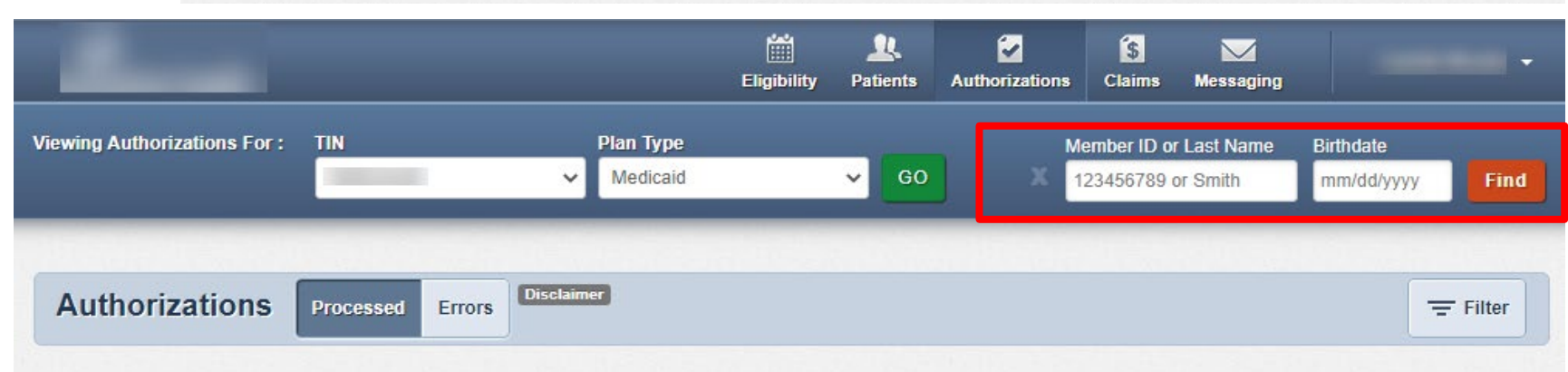

Please call the health plan for questions regarding voided authorization submissions. The authorization page is updated every 24 hours.

**Tip**: You cannot create a web authorization on an ineligible member.

# **Create Authorization (Web Authorization Request)**

|                                                                                                    | Eligibility Patients                                                     | Authorizations | Claims Messaging                        | -                         |
|----------------------------------------------------------------------------------------------------|--------------------------------------------------------------------------|----------------|-----------------------------------------|---------------------------|
| Viewing Patients For : TIN Plan Type<br>Medicaid                                                                                                    | ▼ GO                                                                     | 1              | Smart Sheets                            | 2<br>Create Authorization |
| Authorization For<br>DOB: MEDICAID NBR:                                                                                                    |                                                                          |                | Enter Authorization 1. PROVIDER REQUEST | r                         |
| After hours emergent and urgent admissions, inpatient notifications or m<br>provided telephonically. Electronic requests will not be monitored after h<br>responded to on the next business day. Please contact our NurseWise<br>after-hours urgent admission, inpatient notifications or requests. | equests will need to be<br>hours and will be<br>line at 866-246-4358 for | ×              | Select a Service Type                   | e <b>v</b>                |
| Please select Service Type.                                                                                                    |                                                                          | ×              |                                         |                           |
| Tip: Use the Tab key (<br>keyboard) to move to<br>web authorization requ                                                                                                    | (on your<br>fields in a<br>uest.                                         |                |                                         |                           |
|                                                                                                    |                                                                          |                | 2. SERVICE LINE<br>3. FINISH UP         |                           |

## Criteria

### Finish Up, continued

| Completed Service                                                                                                    | . DOB MEDICAID NBR                                                                                                    | 1. PROVIDER REQUEST ED                                                                                                    |
|----------------------------------------------------------------------------------------------------|----------------------------------------------------------------------------------------------------|----------------------------------------------------------------------------------------------------|
| Lines will display:                                                                                                    | PROVIDER REQUEST                                                                                                    | 2. SERVICE LINE ED<br>3. FINISH UP                                                                                                    |
| <ul> <li>Auth Req'd         <ul> <li>Yes</li> <li>Not Required, or</li> <li>Vendor</li> </ul> </li> <li>Review Needed         <ul> <li>No, or</li> </ul> </li> </ul> | Primary Diagnosis: J03.91: ACUTE RECURRENT TONSILLITIS UNS<br>NP:<br>TN:<br>Phone:<br>SERVICE LINES<br>Service Line 1<br>Dates: 08:06:2020 - 08:08:2020<br>NPI:<br>TN:<br>Phone:<br>Dates: 08:06:2020 - 08:08:2020<br>Participating: Yes | CONTACT IQC Phone Fax Email                                                                                                    |
| • Complete Now                                                                                                    | Phone: Procedure Code Service Type Auth Req'd? Review Needed? Completed? 42825 Surgical Vies Complete Now X No                                                                                                    | Add Comments     Add Comments     Attachment:     Upload any relevant attachments. (SMb limit)     Attachment name cannot contain any spaces or     special characters.     Choose File     No file chosen |

**Residential Prior Authorization** https://www.homestatehealth.com/content/dam/centene/home-state-health/pdfs/HSH-MO-SMHK-Resi-PA-Proces.pdf

**Residential Criteria**- https://www.homestatehealth.com/content/dam/centene/home-state-health/pdfs/HSH-MO-SMHK-Critria-CHKLST.pdf

### **Accessing Authorizations**

To access, create, or submit a web authorization request, click **Authorizations**.

Providers can use the portal to submit web authorization requests and view 18 months of authorization history.

**Tip**: The member drives your Plan Type selection. For example, an Ambetter member will not pull up under Medicaid.

|                                   |                                       |                       | 🛗 🔔<br>Eligibility Patients | Authorizations | S S 22<br>Claims Messaging Help | - |
|-----------------------------------|---------------------------------------|-----------------------|-----------------------------|----------------|---------------------------------|---|
| Viewing Dashbo                    | oard For: TIN                         | Plan Type<br>Medicaid | •                           | GO             |                                 |   |
| Quick Eli                         | igibility Check                       | for Medicaid          |                             |                | Welcome                         |   |
| Member ID or La<br>123456789 or S | ast Name Birthdate<br>Smith mm/dd/yyy | y Check Eligibility   |                             |                | Add a TIN to My ACCOUNT         | > |
|                                   |                                       |                       |                             |                | Manage Accounts                 | > |
| Recent C                          | laims                                 |                       |                             |                | Reports                         | > |
| STATUS                            | RECEIVED DATE                         | MEMBER NAME           | CLAIM NO.                   |                | Patient Analytics               | > |
| 0                                 | 05/15/2020                            |                       | 1100                        |                | Provider Analytics              | > |
| 0                                 | 05/18/2020                            |                       | 1100                        |                | Becent Activity                 |   |
| 0                                 | 05/18/2020                            |                       | 1139                        |                | Date Activity                   |   |

# **Authorization Summary**

Click an **Auth ID** to view authorization details

| Viewing Authori | izations For : | TIN PI                      | Eligibility Patients<br>an Type<br>Medicaid                                    | Authorizations                    | laims M                                          | lessaging Help                          | Create Authorization |                                                    |
|-----------------|----------------|-----------------------------|--------------------------------------------------------------------------------|-----------------------------------|--------------------------------------------------|-----------------------------------------|----------------------|----------------------------------------------------|
| Authoriz        | zations        | Processed Errors Disclaimer | Displays auth<br>under TIN, for<br>regardless ho<br>ration submissions. The au | orization<br>the last<br>w they w | s submi<br>90 days<br>/ere sub<br>e is updated e | tted<br>5,<br>mitted.<br>very 24 hours. | = Filter             | Click <b>Filter</b> to<br>access filter<br>options |
| STATUS          | AUTH ID        | MEMBER                      | FROM DATE                                                                      | TO DATE                           | DIAGNOSIS                                        | AUTH TYPE                               | SERVICE              |                                                    |
| APPROVE         | IP186          |                             | 05/12/2020                                                                     | 12/31/9999                        | M16.11                                           | INPATIENT                               | Surgical             |                                                    |
| <br>APPROVE     | IP190          |                             | 02/28/2020                                                                     | 12/31/9999                        | Z79.2                                            | INPATIENT                               | Skilled Nursing      |                                                    |
| APPROVE         | OP18           |                             | 02/27/2020                                                                     | 03/27/2020                        | M21.961                                          | OUTPATIENT                              | Outpatient Surgery   |                                                    |
| APPROVE         | OP18           |                             | 02/19/2020                                                                     | 03/21/2020                        | S83.512A                                         | OUTPATIENT                              | Outpatient Surgery   |                                                    |
| APPROVE         | IP187          |                             | 02/17/2020                                                                     | 12/31/9999                        | R10.2                                            | INPATIENT                               | Surgical             |                                                    |
| PEND            | IP190          |                             | 02/11/2020                                                                     | 12/31/9999                        | D57.00                                           | INPATIENT                               | Medical              |                                                    |
| APPROVE         | IP190          |                             | 02/08/2020                                                                     | 12/31/9999                        | J18.9                                            | INPATIENT                               | Medical              |                                                    |
| APPROVE         | OP15           | -                           | 02/07/2020                                                                     | 05/07/2020                        | E66.01                                           | OUTPATIENT                              | Outpatient Services  |                                                    |
| APPROVE         | IP19(          | -                           | 02/07/2020                                                                     | 02/11/2020                        | J10.1                                            | INPATIENT                               | Medical              |                                                    |

### **Authorization Details**

| Overview<br>Cost Sharing | Auth Sta<br>Auth Nbr<br>Admit Da<br>Provider | tus: APPROVE<br>: IP19:<br>nte: 05/12/2020<br>of Service(s): |            |            | E<br>A<br>S   | Explanation: Pay<br>Auth Type: INPA<br>Service: Surgical<br>Discharge Date: | /<br>TIENT<br>I<br>05/20/2020                |                      |                  |
|--------------------------|----------------------------------------------|--------------------------------------------------------------|------------|------------|---------------|-----------------------------------------------------------------------------|----------------------------------------------|----------------------|------------------|
| Assessments              | <u>Diagnosi</u>                              | s Code(s):                                                   | T21.31XA   |            | <u>F</u><br>N | Procedure Code<br>Notes & Attachn                                           | ( <u>s):</u> 99221<br>nents: <sub>View</sub> |                      |                  |
| Health Record            | Line<br>Item                                 | Service<br>type                                              | From Date  | To Date    | Stay<br>Level | Location                                                                    | Status                                       | Medical<br>Necessity | Decision<br>Date |
| Authorizations           | 1                                            | Medical                                                      | 05/12/2020 | 05/13/2020 | Med/Surg      | Inpatient<br>Hospital                                                       | APPROVE                                      | Met as<br>requested  | 05/13/2020       |
| Referrals                | 2                                            | Medical                                                      | 05/13/2020 | 05/14/2020 | Med/Surg      | Inpatient<br>Hospital                                                       | APPROVE                                      | Met as<br>requested  | 05/14/2020       |
| Coordination of Benefits | 3                                            | Medical                                                      | 05/14/2020 | 05/15/2020 | Med/Surg      | Inpatient<br>Hospital                                                       | APPROVE                                      | Met as<br>requested  | 05/15/2020       |
| Claims                   | 4                                            | Medical                                                      | 05/15/2020 | 05/18/2020 | Med/Surg      | Inpatient<br>Hospital                                                       | APPROVE                                      | Met as<br>requested  | 05/18/2020       |
| Document Resource Center | 5                                            | Surgical                                                     | 05/18/2020 | 05/19/2020 | Med/Surg      | Inpatient<br>Hospital                                                       | APPROVE                                      | Met as<br>requested  | 05/19/2020       |
| notes                    | 6                                            | Surgical                                                     | 05/19/2020 | 05/20/2020 | Med/Surg      | Inpatient<br>Hospital                                                       | APPROVE                                      | Met as<br>requested  | 05/20/2020       |

### **Authorization Details Links and Pop-Up**

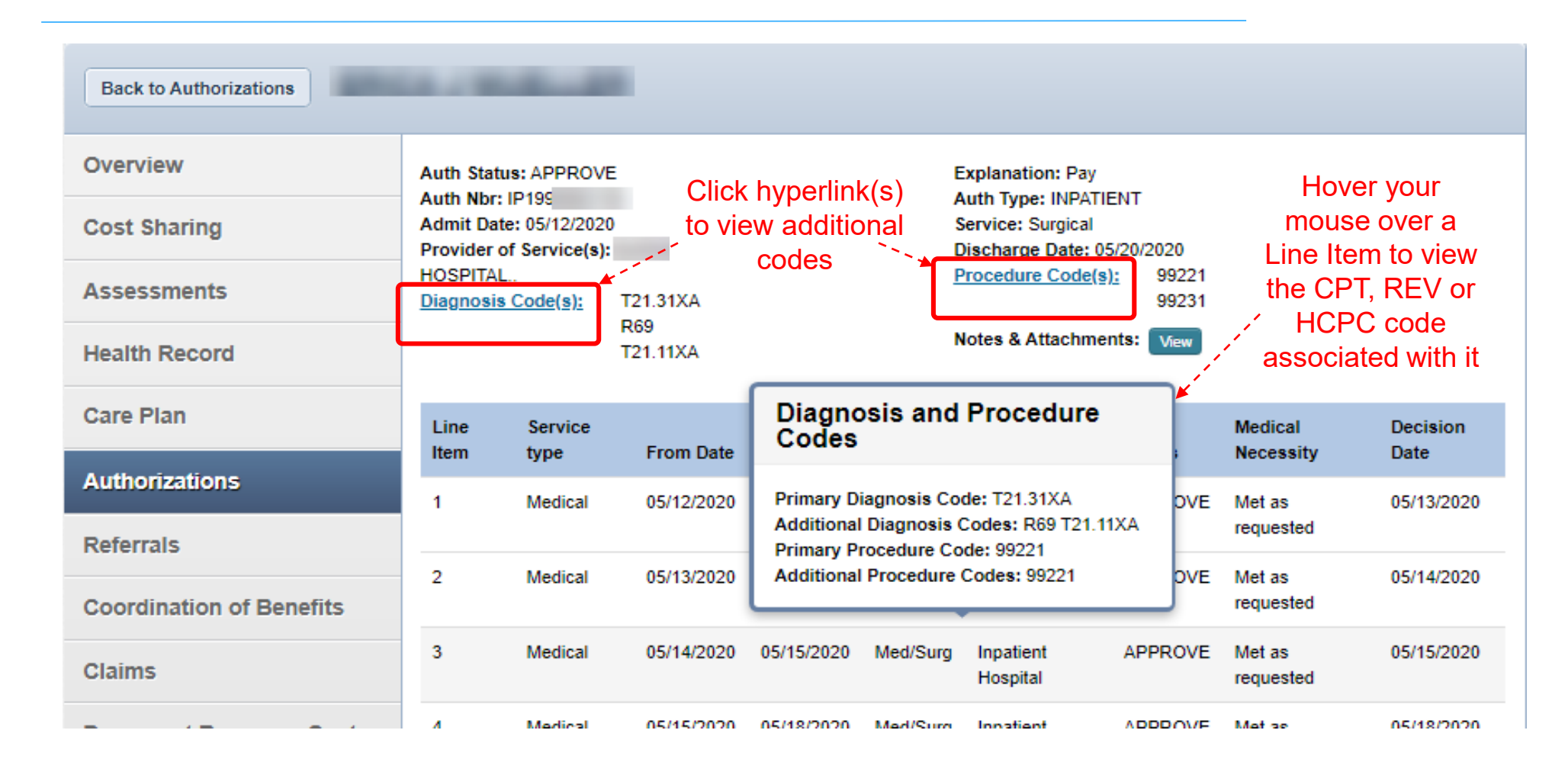

### **Authorization Tips**

- Always check the member's eligibility before submitting an authorization request
   A web authorization <u>cannot</u> be submitted on an ineligible member
- Web authorizations generally load in processing queue within seconds of submission
- Up to five (5) separate documents can be attached to a web authorization request
- Always use the confirmation number to check the status of the request

If an error is encountered the web authorization request will not load, and thereby will not be processed

Authorization submissions are required through the portal as of January/2021

# **Claims**

|                             |                                            |                       | Eligibility | <b>)</b><br>Patients | 2<br>Authorizations        | (S)<br>Claims     | Messaging               | 2<br>Help                |                |
|-----------------------------|--------------------------------------------|-----------------------|-------------|----------------------|----------------------------|-------------------|-------------------------|--------------------------|----------------|
| Viewing Das                 | hboard For : TIN                           | Plan Type<br>Medicaid | 3           | The C<br>inform      | laims secti<br>ation and i | on dis<br>s divic | plays cla<br>led into a | aim-relate<br>a series o | ed<br>If tabs. |
| Quick I                     | Eligibility Chec                           | k for Medicaid        |             |                      |                            | We                | elcome                  |                          |                |
| Member ID or<br>123456789 ( | r Last Name Birthdate<br>or Smith mm/dd/yy | yy Check Eligibility  |             |                      |                            | A                 | dd a TIN to I           | My ACCOUN                | т              |
|                             |                                            |                       |             |                      |                            | м                 | anage Acco              | unts                     |                |
| Recent<br>STATUS            | Claims                                     | MEMBER NAME           | c           | LAIM NO.             |                            | R                 | eports                  |                          |                |
| 0                           | 05/15/2020                                 |                       | т           | 136                  | -                          | P                 | atient Analy            | tics                     |                |
| 0                           | 05/18/2020                                 |                       | т           | 139                  |                            | P                 | rovider Anal            | ytics                    |                |
| 0                           | 05/18/2020                                 |                       | т           | 139                  |                            | Re                | cent Activ              | vity                     |                |
| 0                           | 04/23/2020                                 |                       | т           | 114                  |                            | Date              | Act                     | ivity                    |                |
| 0                           | 04/21/2020                                 |                       | т           | 112                  |                            | 1                 |                         |                          |                |
|                             |                                            |                       |             |                      |                            | QL                | lick Lini               | ks                       |                |

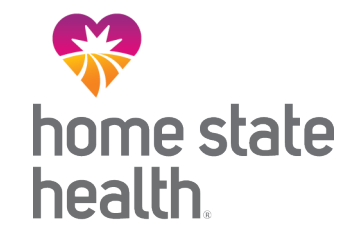

# Claim Submission – Create a new Claim (Individual Web Claim)

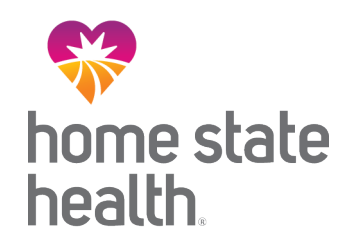

# To begin an individual web claim:

- 1. Click Create Claim
- 2. Enter Member ID or Last Name
- 3. Enter Member's Birthdate
- 4. Click Find

|                      |            |              |                       | Eligibilit | L.<br>y Patients | <b>Authorizations</b> | S<br>Claims | Messaging       | -              |
|----------------------|------------|--------------|-----------------------|------------|------------------|-----------------------|-------------|-----------------|----------------|
| Viewing Claims For : | TIN        |              | Plan Type<br>Medicaid | ,          | GO               |                       |             | Upload ED       | 🔹 Create Claim |
| Claims 📃             | Individual | Saved Submit | tted Batch            | Recurring  | Payment Histo    | ory My Downloa        | ads Cl      | aims Audit Tool |                |

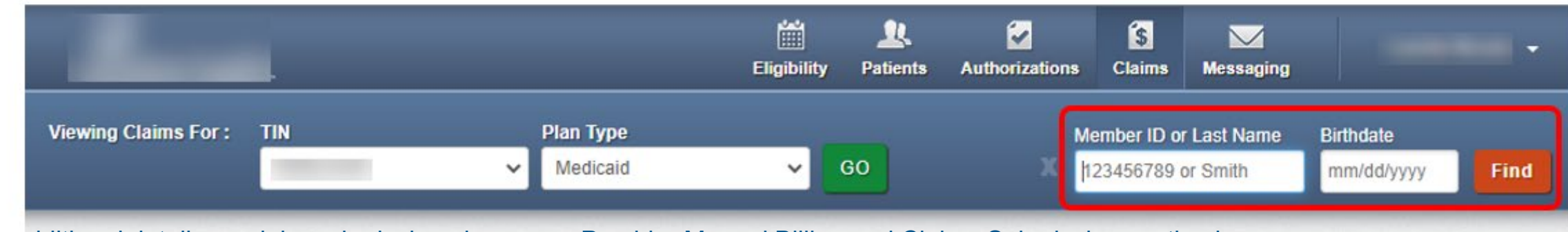

For additional details on claim submission please see Provider Manual Billing and Claims Submission section here: <a href="https://www.homestatehealth.com/content/dam/centene/home-state-health/pdfs/HSH\_SMHK%20Provider%20Manual%20508%20Compliant%2012272022.pdf">https://www.homestatehealth.com/content/dam/centene/home-state-health/pdfs/HSH\_SMHK%20Provider%20Manual%20508%20Compliant%2012272022.pdf</a>

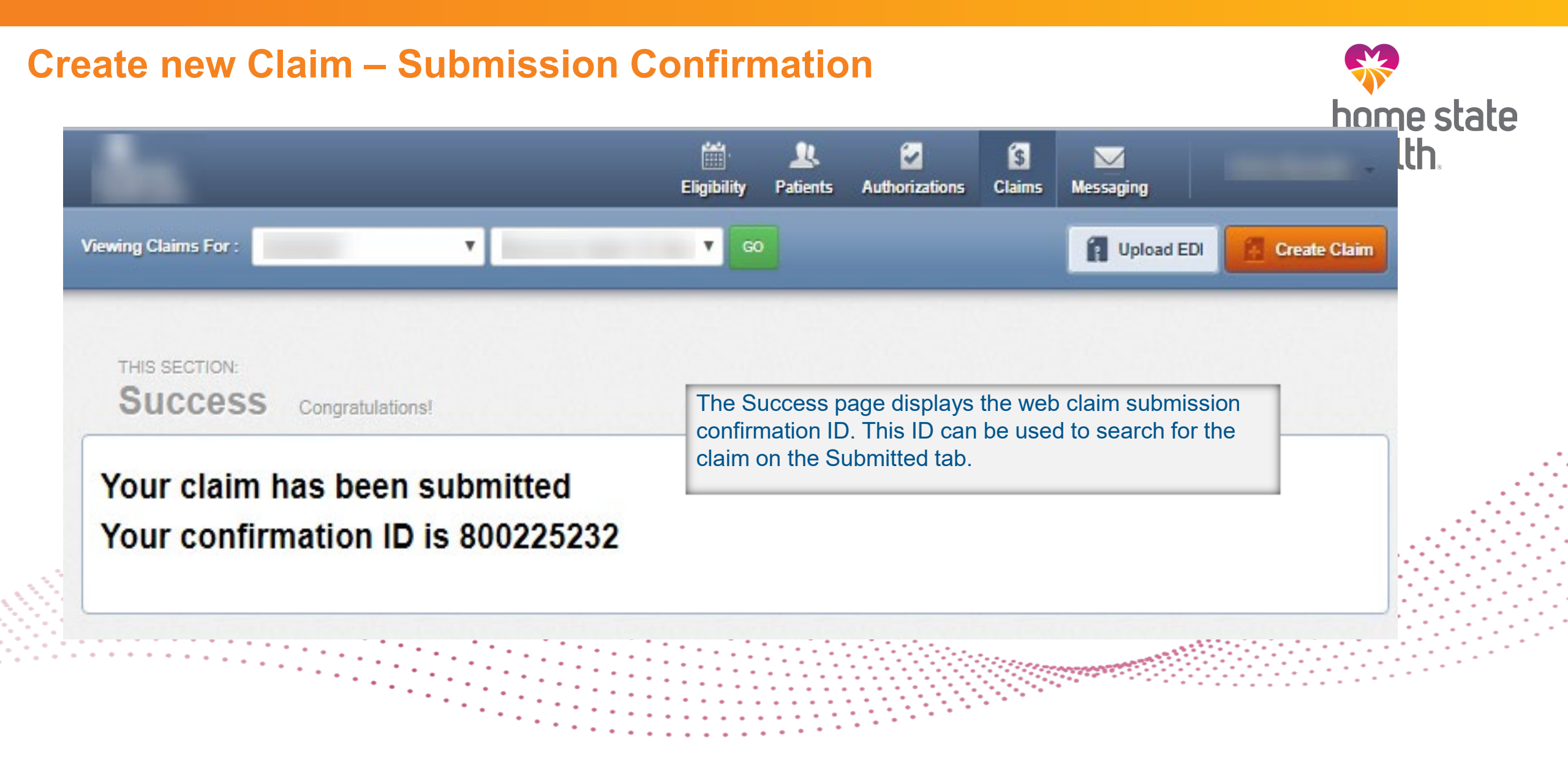

# Claim Submission – Upload Electronic Data Interchange (EDI)

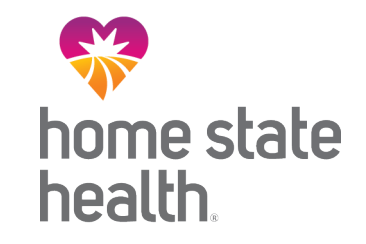

## Click **Upload EDI** to upload an EDI Batch (837I / 837P).

- 1. Check the codes in your file.
  - Ensure file name is less than 50 characters and does not contain special characters
- 2. Select File Type.
- Click Choose File. A separate window will display.
- 4. Select file from your computer directory.
- 5. Click Open.
- 6. Click Submit.

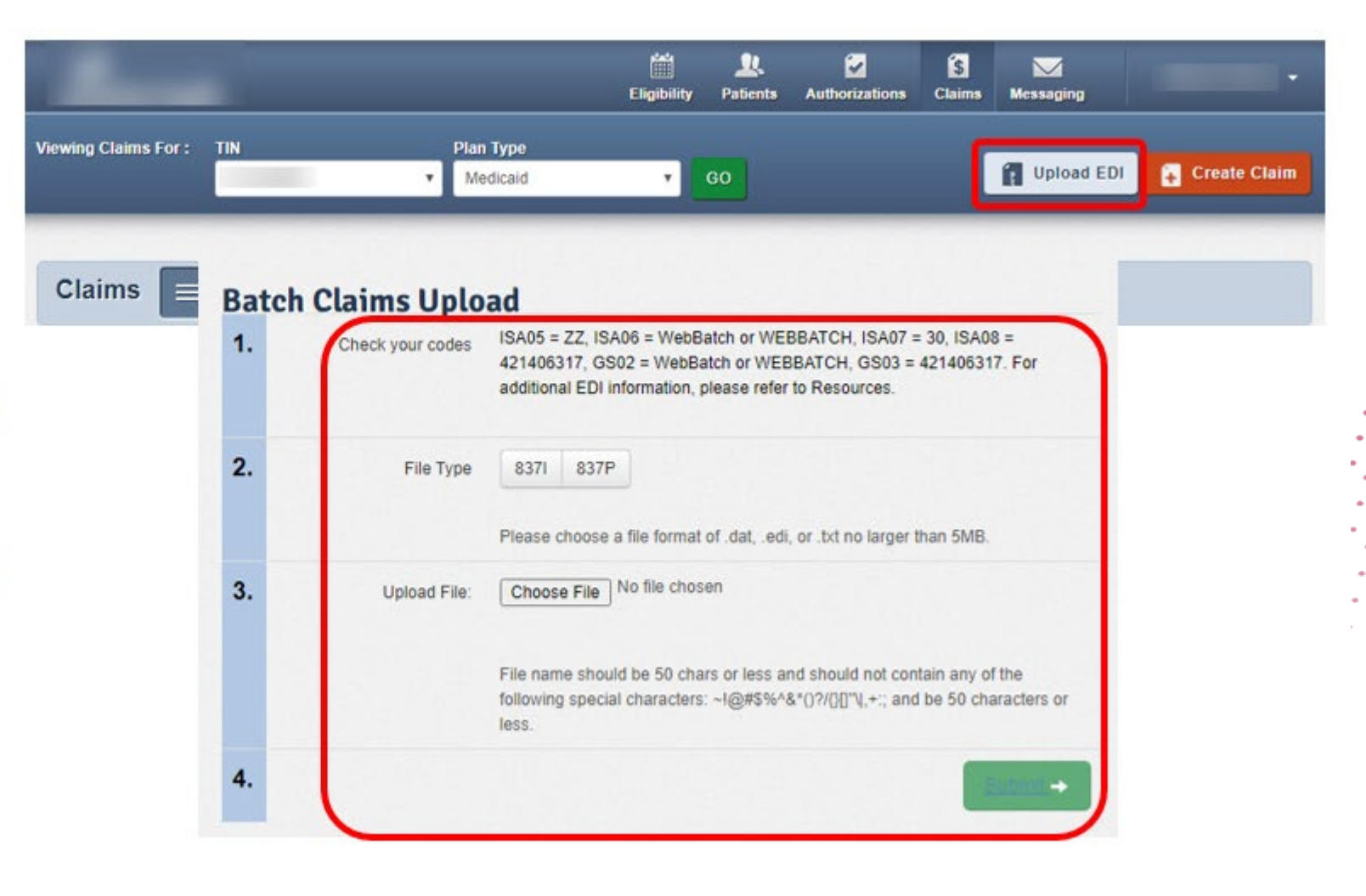

### **Viewing Claims**

details

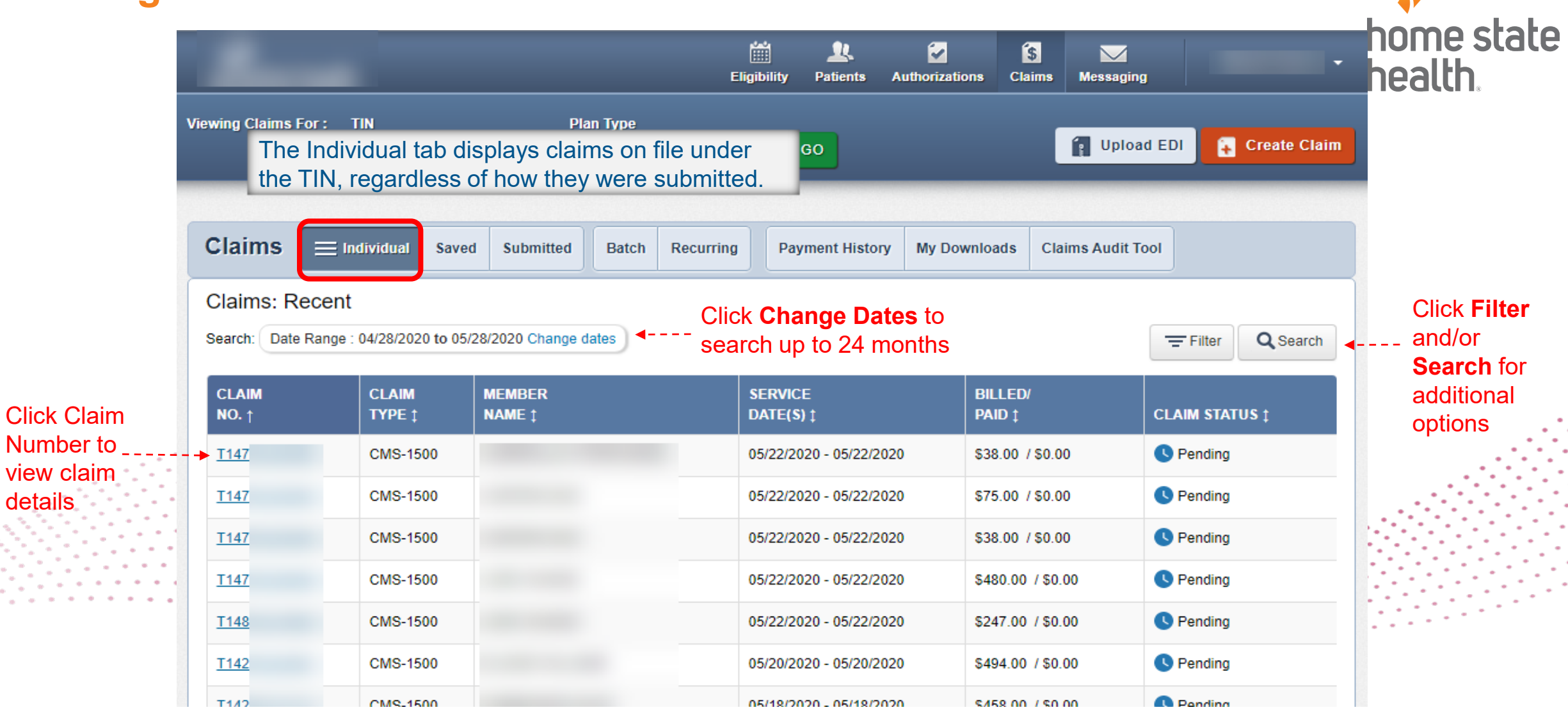

# **Benefits of Portal Utilization**

- Portal available 24/7
- Cost savings, portal free to submit claims and authorizations
- Better management of patient's care, i.e., care gaps
- Efficiency of electronic authorizations and claim submissions
- Ability to view patient eligibility
- Ability to view both patient and provider history/data
- Ability to correct claims

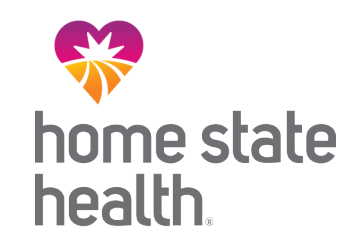

Questions?

# Show Me Healthy Kids

MANAGED BY HOME STATE HEALTH

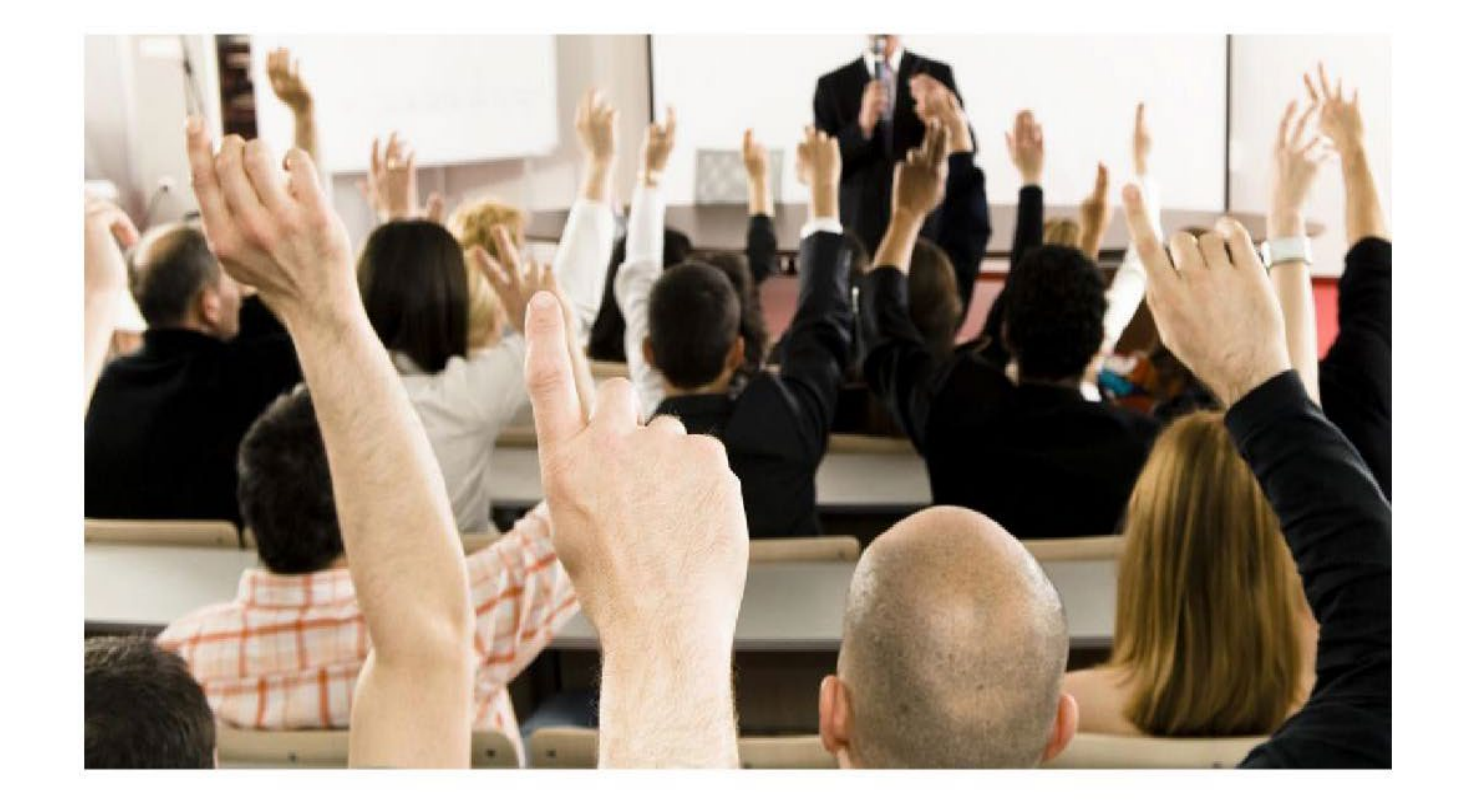